**Step 1)** Ensure your passport will not expire before March 2025

**Step 2)** Make sure you have two completely blank, consecutively numbered "Visa" pages in your passport booklet (last few pages do not count as they are for 'endorsements')

**Step 3)** If your passport expires as in Step 1 or lacks pages as in Step 2, you may need to renew your passport first and via expedited processing

**Step 4**) Complete the Qualtrics survey in order to secure your DKU invitation and Duke support letters

**Step 5**) Proceed to the online visa application once you have passport, letters and photo

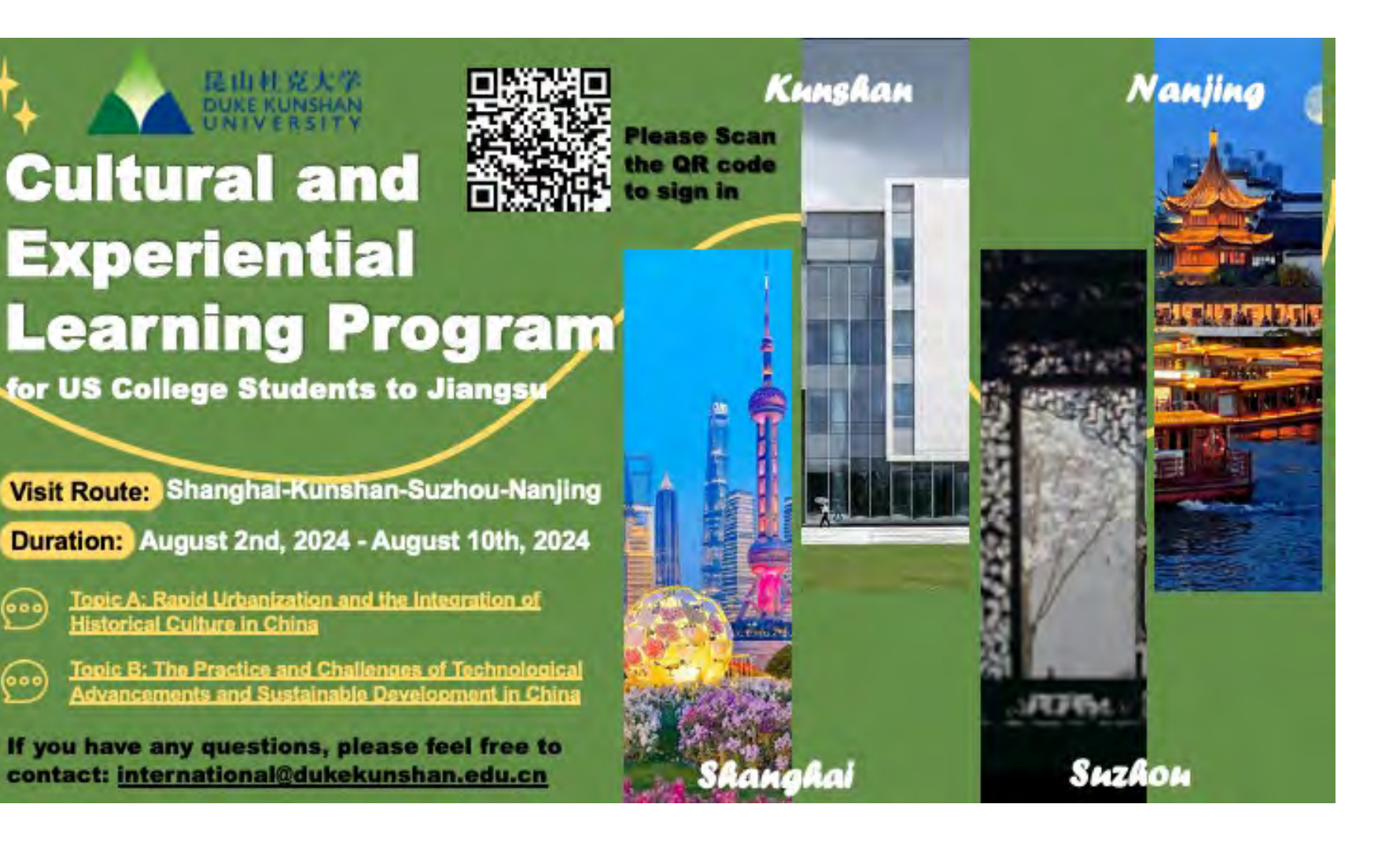

Instructions for the China Online Visa Application (COVA) for Student Participants In the Jiangsu-DKU-Duke Summer 2024 Cultural & Experiential Learning Visit (Aug 2-10)

# Visit the COVA Site by clicking <u>here</u>.

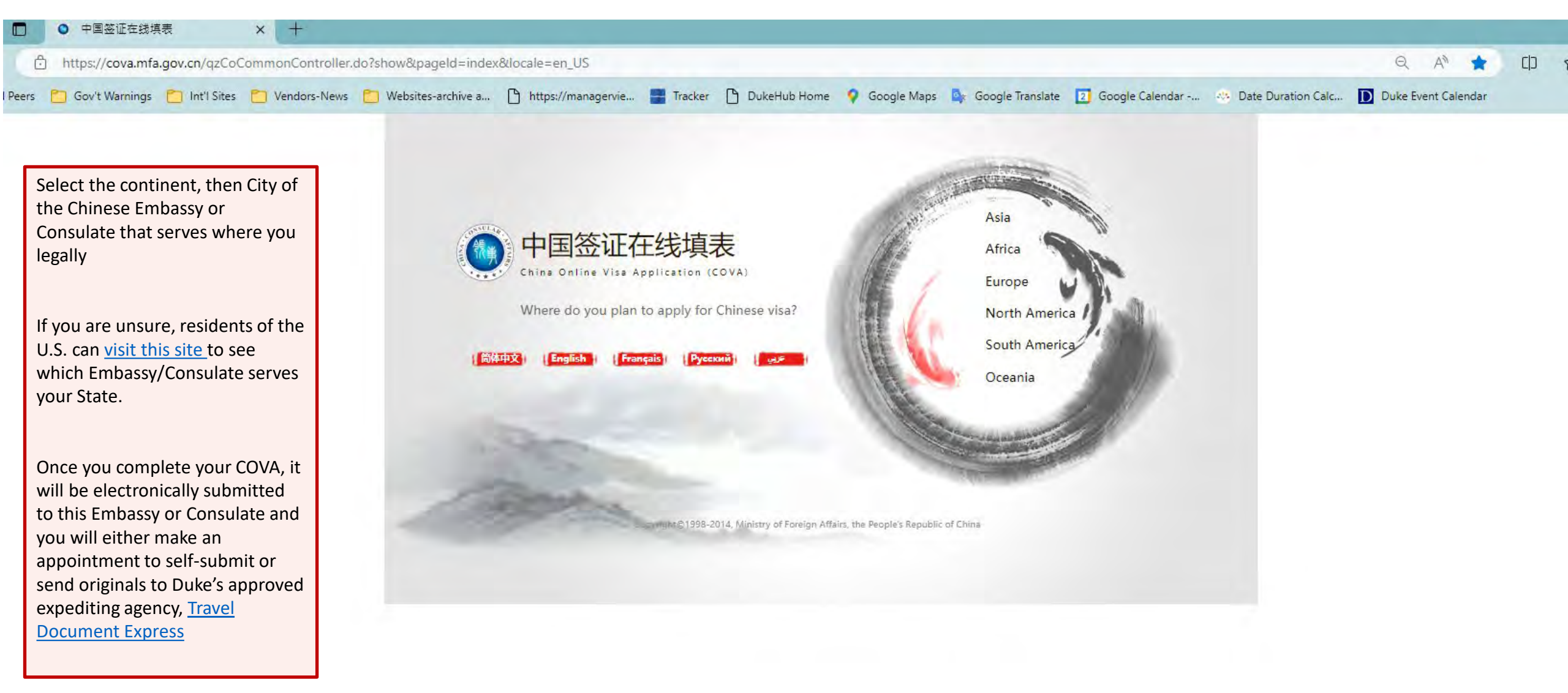

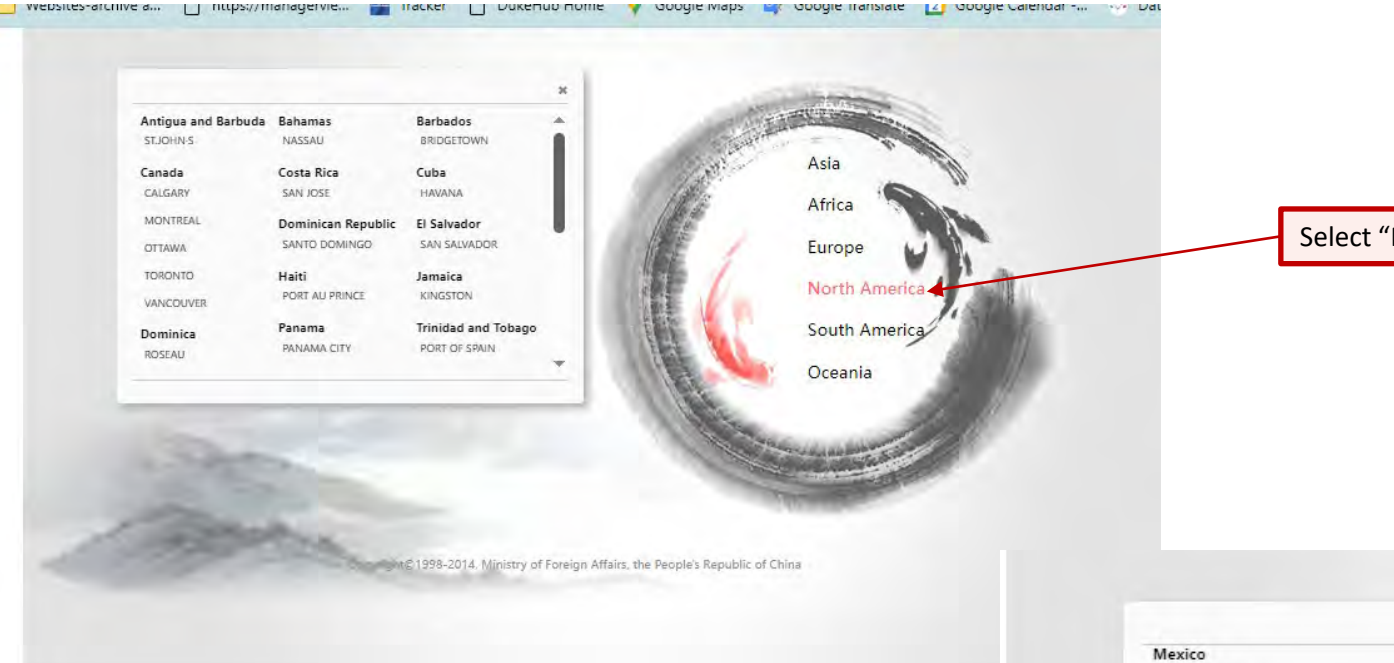

Select "North America" as region where you will apply

Select City of Consulate/Embassy you will apply through (NC residents select "Washington D.C." and use your Duke address in app)

PLEASE NOTE: if you select the wrong city, it will invalidate your entire application. You will have to start anew under the right Embassy/Consulate city.

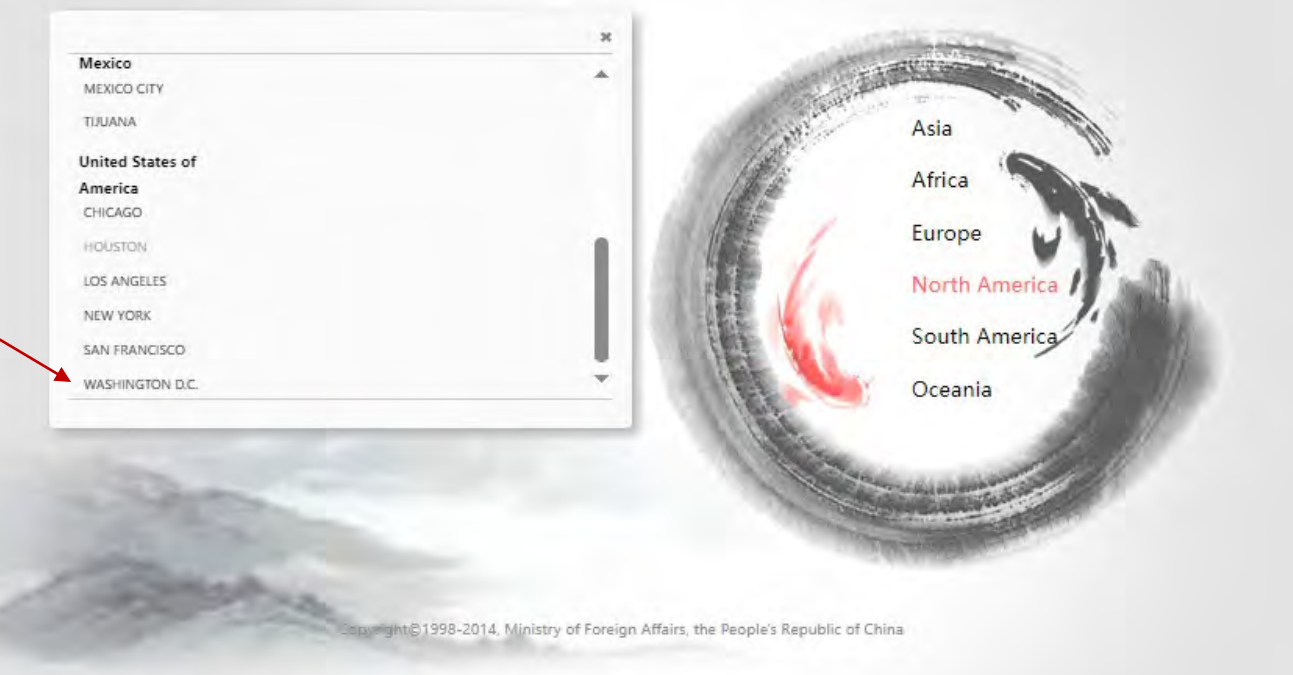

Top selections are to "Start an Application" or "Retrieve an Application," if you are just beginning leave in default and click blue button at bottom; if you are returning to a SAVED application, click on "Retrieve an Application" and enter your COVA number, passport number and the letters/numbers in the CAPTCHA field.

| Calidelines for Completing the China Online Visa Application (*) This website is supported by Google Chrome. Window's Internet Explorer 6.0 or higher Mozilla Firefox 3.6 or higher statil 5.0 or higher and Opera 13.0 or higher. (*) The completed COVA application will be in PDF format, which requires Actobat Statier to view. (*) When completing the COVA you must use the 'Back' or 'Save' and Next' buttons at the bottom of each page instead of the back/forward buttons on your browser. (*) Please enswer each question accurately. Questions marked (*) are mandatory. You have to answer all the mandatory questions on the page before proceeding to the next step. 1 (*) Any inquiries on completing the COVA will be addressed by clicking the 'Help' button on the upper right come of the section. (*) By clicking the 'Save' button found on the bottom of each page what you have completed up to that point will be saved for 30 days. To return to a partially completed appli port/Tavel Document Number. (*) Please be sure that all information is complete and accurate before you click the 'Submit' button. Once the application is submitted, you cannot make any changes. (*) Rease be sure that all information is complete and accurate before you click the 'Submit' button. Once the application is submitted, you cannot make any changes. (*) Origiteing the 9-page COVA form online and clicking the 'Submit' button does not necessarily mean your visa application has been delivered to the Chinese embassy/consulate (click here to schedule in appointment). Your application ID will be needed to book an appointment. (*) III Please fill in the form in Chinese or Englide. (*) MPORTANT NOTE: Successfully submitting the COVA form online does not mean your application for a visa has been approved. Any decision such a replication with a papelication with a papelication with a papelication with a papelication with a papelication with a papelication with a papelication with a papelication with a papelication with a papelication wither successfully submitti            | on (COVA)<br>If some of these questions do not apply to you, please tick "Not Applicable" to proceed.<br>Interior, please click the "Retrieve an Application" button on the homepage and enter your application ID and<br>Inter: A printed and signed COVA form: together with the other necessary documentation, is still required when<br>Inter: A printed and signed COVA form: together with the other necessary documentation, is still required when<br>Inter: A printed and signed COVA form: together with the other necessary documentation, is still required when<br>Inter: A printed and signed COVA form: together with the other necessary documentation, is still required when<br>Inter: A printed and signed COVA form: together with the other necessary documentation, is still required when<br>Inter: A printed and signed COVA form: together with the other necessary documentation, is still required when<br>Inter: A printed and signed COVA form: together with the other necessary documentation, is still required when<br>Inter: A printed and signed COVA form: together with the other necessary documentation, is still required when<br>Inter: A printed and signed COVA form: together with the other necessary documentation, is still required when<br>Inter: A printed and signed COVA form: together with the other necessary documentation (Inter: Inter: In                 | Click this button to     | begin your new application |
|----------------------------------------------------------------------------------------------------|----------------------------------------------------------------------------------------------------|--------------------------|----------------------------|
| <ul> <li>(4) This website is supported by Google Chrome. Windows Internet Explorer 8.0 or higher Mozilla Fiefox 3.6 or higher and Opera 13.0 or higher.</li> <li>(4) This website is supported by Google Chrome. Windows Internet Explorer 8.0 or higher. Mozilla Fiefox 3.6 or higher safet 5.0 or higher and Opera 13.0 or higher.</li> <li>(4) The completed COVA application will be in PDF format, which reduites Actiobal Raider to view.</li> <li>(1) When completing the COVA, you must use the "Back" or "save and Next" buttons at the bottom of each page instead of the back/forward buttons on your browser.</li> <li>(1) Please answer each question accurately. Questions marked (*) are mandatory. You have to answer all the mandatory questions on the page before proceeding to the next step. 1</li> <li>(10) Any inquiries on completing the COVA will be addressed by clicking the "Help" button on the upper right corner of the section.</li> <li>(10) by clicking the "save" buttor found on the bottom of each page what you have completed up to that point will be saved for 30 days. To return to a partially completed applic port/Travel Document Number.</li> <li>(10) Please be sure that all information is complete and accurate before you click the "submit" button. Once the application is submitted, you cannot make any changes.</li> <li>(10) Completing the 9-page COVA form online and clicking the "submit" button does not necessarily mean your visa application has been delivered to the Chinese embassy/consulate (click here to schedule an appointment). Your application ID will be needed to book an appointment.</li> <li>(10) Please fill in the form in Chinese or English.</li> <li>(10) A visa appointment may be required by the Chinese embassy/consulate (click here to schedule an appointment). Your application ID will be needed to book an appointment.</li> <li>(10) Please fill in the form in Chinese or English.</li> <li>(11) Please fill in the form in Chinese or English.</li> <li>(11) Please fill in the form in Chinese or English.</li> <li>(12</li></ul> | If some of these questions do not apply to you, please tick "Not Applicable" to proceed.<br>Itation, please click the "Retrieve an Application" button on the homepage and enter your application ID and<br>Ifate. A printed and signed COVA form together with the other necessary documentation, is still required when<br>all characteristic pressure of the Country of the Country of the Coun                                   | Click this button to     | begin your new application |
| <ul> <li>(I) When completing the COVA you must use the 'Back' or 'Save and Next' buttons at the bottom of each page instead of the back/forward buttons on your browser.</li> <li>(II) Please answer each question accurately. Questions marked (*) are mandatory. You have to answer all the mandatory questions on the page before proceeding to the next step. I</li> <li>(III) Any inquiries on completing the COVA will be addressed by clicking the 'Help' button on the upper right comer of the section.</li> <li>(IV) By clicking the 'Save' button found on the bottom of each page what you have completed up to that point will be saved for 30 days. To return to a partially completed appliport/Tavel Document Number.</li> <li>(V) Please be sure that all information is complete and accurate before you click the 'Submit' button. Once the application is submitted, you cannot make any changes.</li> <li>(VI) Completing the S-page COVA form online and clicking the 'Submit' button does not necessarily mean your visa application has been delivered to the Chinese embassy/consulate (click here to schedule an appointment). Your application ID will be needed to book an appointment.</li> <li>(VIII) Please Bill In the form in Chinese or Englight:</li> <li>(MIII) Please Bill In the form in Chinese or Englight:</li> <li>(MIII) Please Bill In the form in Chinese or Englight:</li> <li>(MIII) Please Bill In the form in Chinese or Englight:</li> <li>(MIII) Please Bill In the form in Chinese or Englight:</li> </ul>                                                                                                    | If some of these questions do not apply to you, please tick "Not Applicable" to proceed.<br>Illation, please click the "Retrieve an Application" button on the homepage and enter your application ID and<br>Illate. A printed and signed COVA form, together with the other necessary documentation, is still required when<br>Illate. A printed and signed COVA form, together with the other necessary documentation, is still required when<br>Illate. A printed and signed COVA form, together with the other necessary documentation, is still required when<br>Inter A printed and signed COVA form, together with the other necessary documentation, is still required when<br>Inter A printed and signed COVA form together with the other necessary documentation, is still required when<br>Inter A printed and signed COVA form, together with the other necessary documentation, is still required when<br>Inter A printed and signed COVA form together with the other necessary documentation, is still required when<br>Inter A printed and signed COVA form together with the other necessary documentation, is still required when<br>Inter A printed and signed COVA form together with the other necessary documentation, is still required when<br>Inter A printed and signed COVA form together with the other necessary documentation (ISOVA)<br>Inter A printed and signed COVA form together with the other necessary documentation (ISOVA)<br>Inter A printed and signed COVA form together with the other necessary documentation (ISOVA)<br>Inter A printed and signed COVA form together with the other necessary documentation (ISOVA)<br>Inter A printed and signed COVA form together with the other necessary documentation (ISOVA)<br>Inter A printed and signed COVA form together with the other necessary documentation (ISOVA)<br>Inter A printed and ISOVA form together with the other necessary documentation (ISOVA)<br>Inter A printed and ISOVA form together with the other necessary documentation (ISOVA)<br>Inter A printed and ISOVA form together with the other necessary documentation (ISOVA)<br>Inter A printed | Click this button to     | begin your new application |
| <ul> <li>(II) Please answer each question accurately. Questions marked (*) are mandatory. You have to answer all the mandatory questions on the page before proceeding to the next step. It</li> <li>(III) Any inquiries on completing the COVA will be addressed by clicking the "Help" button on the upper right corner of the section.</li> <li>(IV) By clicking the "Save" button found on the bottom of each page what you have completed up to that point will be saved for 30 days. To return to a partially completed application the upper right corner of the section.</li> <li>(IV) By clicking the "Save" button found on the bottom of each page what you have completed up to that point will be saved for 30 days. To return to a partially completed application is completed and accurate before you click the "Submit" button. Once the application is submitted, you cannot make any changes.</li> <li>(VI) Completing the 9-page COVA form online and clicking the "Submit" button does not necessarily mean your visa application has been delivered to the Chinese embassy/consulate (click here to schedule an appointment). Your application ID will be needed to book an appointment.</li> <li>(VIII) Please lin the form in Chinese or English:</li> <li>IMPORTANT NOTE: Successfully submitting the COVA form online does not mean your application for a visa has been approved. Any decision embrance motions on the issuence and refus</li> </ul>                                                                                                    | If some of these questions do not apply to you, please tick "Not Applicable" to proceed.<br>Illation, please click the "Retrieve an Application" button on the homepage and enter your application ID and<br>Illate. A printed and signed COVA form, together with the other necessary documentation, is still required when<br>Illate. A printed and signed COVA form, together with the other necessary documentation, is still required when<br>Illate. A printed and signed COVA form, together with the other necessary documentation, is still required when<br>Interference of the state of the state of the sta                               | Click this button to     | begin your new application |
| III) Any inquiries on completing the COVA will be addressed by clicking the "Help" button on the upper right corner of the section. IV) By clicking the "Save" button found on the bottom of each page what you have completed up to that point will be saved for 30 days. To return to a partially completed appli<br>port/Tavel Document Number. IV) Please be sure that all information is complete and accurate before you click the "Submit" button. Once the application is submitted, you cannot make any changes. IV) Exampleting the 9-page COVA form online and clicking the "Submit" button does not necessarily mean your visa application has been delivered to the Chinese embassy/consulate<br>(VII) Completing the 9-page COVA form online and clicking the "Submit" button does not necessarily mean your visa application has been delivered to the Chinese embassy/consulate<br>(VII) A vita appointment may be required by the Chinese embassy/consulate (click here to schedule an appointment). Your application ID will be needed to book an appointment.<br>VIII) Please III in the form in Chinese or English:<br>IMPORTANT NOTE: Successfully submitting the COVA form online does not mean your application for a visa has been approved. Any devices are the submit application with a page on the source and refus                                                                                                    | lication, please click the "Retrieve an Application" button on the homepage and enter your application ID and<br>ulate. A printed and signed COVA form, together with the other necessary documentation, is still required when<br>application of the the other necessary documentation is still required when<br>the printed and signed COVA form together with the other necessary documentation, is still required when<br>the still required to the other necessary documentation is still required when<br>the still required to the still required to the still required when<br>the still required to the still required to the still required when<br>the still required to the still required to the still required t                    | Click this button to     | begin your new application |
| <ul> <li>(iv) By clicking the "Save" button found on the bottom of each page what you have completed up to that point will be saved for 30 days. To return to a partially completed applipation (W) Please be sure that all information is complete and accurate before you click the "Submit" button. Once the application is submitted, you cannot make any changes.</li> <li>(vi) Completing the 9-page COVA form online and clicking the "Submit" button does not necessarily mean your visa application has been delivered to the Chinese embassy/consulate (click here to schedule an appointment). Your application ID will be needed to book an appointment.</li> <li>(vii) Vii) A vita appointment may be required by the Chinese embassy/consulate (click here to schedule an appointment). Your application ID will be needed to book an appointment.</li> <li>(viii) Please III in the form in Chinese or English:</li> <li>IMPORTANT NOTE: Successfully submitting the COVA form online does not mean your application for a visa has been approved. Any decision extended to that a papelication with a page of the application with a papelication of a visa has been approved. Any decision extendes to the Start an Application with the submit of the submit of the submit of the submit application is used and refuse start with the submitting the COVA form online does not mean your application for a visa has been approved. Any decision extendes to the submit application with a papelication with a papelication with a papelication with a submit application with a papelication with a papelication within the paperiod with a papelication with a papelication with a papelic</li></ul>                     | ilication, please click the "Retrieve an Application" button on the homepage and enter your application ID and<br>ulate. A printed and signed COVA form, together with the other necessary documents of is still required when<br>applied 中国签证在线填表<br>China Online Visa Application (COVA)                                                                                                    |                          |                            |
| port/Tavel Document Number.<br>(V) Please be surve that all information is complete and accurate before you click the "Submit" button. Once the application is submitted, you cannot make any changes.<br>(VI) Completing the 9-page COVA form online and clicking the "Submit" button does not necessarily mean your visa application has been delivered to the Chinese embassy/consul<br>(VII) A visa appointment may be required by the Chinese embassy/consulate (click here to schedule an appointment). Your application ID will be needed to book an appointment.<br>(VII) A visa appointment may be required by the Chinese embassy/consulate (click here to schedule an appointment). Your application ID will be needed to book an appointment.<br>(VIII) Please fill in the form in Chinese or English.<br>IMPORTANT NOTE: Successfully submitting the COVA form online does not mean your application for a visa has been approved. Any devices and the issuance and refuse<br>Start an Application >>>>>>>>>>>>>>>>>>>>>>>>>>>>>>>>>>>>                                                                                                    | ulate. A printed and signed COVA form, together with the other necessary documents of is still required when<br>中国签证在线填表<br>Chine Online Vise Application (COVA)                                                                                                    |                          |                            |
| (V) Prese be sure that an information in complete and accurate before you click the "submit" button. Unce the application is submitted, you cannot make any changes.<br>(VII) Completing the 3-page COVA form online and clicking the "Submit" button does not necessarily mean your visa application has been delivered to the Chinese embassy/consul-<br>ling for a Chinese visa.<br>(VII) A visa appointment may be required by the Chinese embassy/consulate (click nere to schedule an appointment). Your application ID will be needed to book an appointment.<br>(VII) A visa appointment may be required by the Chinese embassy/consulate (click nere to schedule an appointment). Your application ID will be needed to book an appointment.<br>(VIII) Please fill in the form in Chinese or English.<br>IMPORTANT NOTE: Successfully submitting the COVA form online does not mean your application for a visa has been approved. Any devices contributes on the issuance and refus<br>Start an Application                                                                                                    | ulate. A printed and signed COVA form, together with the other necessary documentation is still required when<br>中国签证在线填表<br>China Online Vise Application (COVA)                                                                                                    |                          |                            |
| <ul> <li>(vii) Comparing the 3-page CONK form online and clicking the Submit Dutter over not recessary mean your spapication has been appointened to the Chinese embassy/consulate (click here to schedule an appointment). Your application ID will be needed to book an appointment.</li> <li>(VII) A visa appointment may be required by the Chinese embassy/consulate (click here to schedule an appointment). Your application ID will be needed to book an appointment.</li> <li>(VIII) Please fill in the form in Chinese or English.</li> <li>IMPORTANT NOTE: Successfully submitting the COVA form online does not mean your application for a visa has been approved. Any device controls on the issuance and refus</li> </ul>                                                                                                    | aller plinted and signed COVA rolling Ogener with the Other Interestly Counterplined when<br>中国签证在线填表<br>Chine Online Vise Application (COVA)                                                                                                    |                          |                            |
| (VII) A visa appointment may be required by the Chinese embassy/consulate (click here to schedule an appointment). Your application ID will be needed to book an appointment.<br>(VIII) Please fill in the form in Chinese or English:<br>IMPORTANT NOTE: Successfully submitting the COVA form online does not mean your application for a visa has been approved. Any devices and the issuance and refus<br>Start an Application >>>>>>>>>>>>>>>>>>>>>>>>>>>>>>>>>>>>                                                                                                    | alor 中国签证在线填表<br>China Omline Visa Application (COVA)                                                                                                    |                          |                            |
| VIII) Please fill in the form in Chinese or English.<br>IMPORTANT NOTE: Successfully submitting the COVA form online does not mean your application for a visa has been approved. Any desires and the issuance and refus<br>Start an Application >>>>>>>>>>>>>>>>>>>>>>>>>>>>>>>>>>>>                                                                                                    | Hander 中国签证在线填表<br>China Online Visa Application (COVA)                                                                                                    |                          |                            |
| IMPORTANT NOTE: Successfully submitting the COVA form online does not mean your application for a visa has been approved. Any decision control issuance and refus Start an Application ->> Start an Application ->>                                                                                                    | Chine Online Visis Application (COVA)                                                                                                    |                          |                            |
| Start an Application »                                                                                                    | Application ID                                                                                                    |                          |                            |
|                                                                                                    | Application ID                                                                                                    |                          |                            |
|                                                                                                    |                                                                                                    |                          |                            |
|                                                                                                    | 2024042694572350510                                                                                                    |                          |                            |
|                                                                                                    | This up the rise ID is an iter to retrieve your saved information and book a visa appointment. I                                                                                                    | lease make a note of it. |                            |
| сорундный эзэнгийн үнэнднийн нээлэг нэрнийн нээлэг нээлэг нээлэг нээлэг нээлэг нээлэг нээлэг нээлэг нээлэг нээл                                                                                                    | Click here to print your Application ID.                                                                                                    |                          |                            |
|                                                                                                    |                                                                                                    |                          |                            |
|                                                                                                    | Please fill in the form in Chinese or English.                                                                                                    |                          |                            |
|                                                                                                    | Where do you plan to apply for Chinese visa?                                                                                                    |                          |                            |
|                                                                                                    | Terrere and                                                                                                    |                          |                            |
|                                                                                                    | Country or kegion                                                                                                    |                          |                            |
|                                                                                                    | Kity (Embassy/Consulate)                                                                                                    |                          |                            |
|                                                                                                    | WASHINGTON D.C. (EMBASSY OF RR.CHINA IN THE UNITED STATES OF AMERICA)                                                                                                    |                          |                            |
| this China Online Vice Application (COVA) number                                                                                                    |                                                                                                    |                          |                            |
| this China Online Visa Application (COVA) number                                                                                                    | 🛊 🚓 Upload your photo                                                                                                    |                          |                            |
| e a screen shot and save it. This is how you can                                                                                                    | Upload Photo:                                                                                                    |                          | Preview Photo:             |
| from where you were rather than restart on a                                                                                                    |                                                                                                    |                          |                            |
| Thom where you were rather than restart on a                                                                                                    | Keview the Photo Requirements                                                                                                    |                          |                            |
| new form. You also need this number to make                                                                                                    | Upload Photo                                                                                                    |                          |                            |
| appointment.                                                                                                    |                                                                                                    |                          |                            |
|                                                                                                    | Name                                                                                                    |                          | Help 🖗                     |
|                                                                                                    | * Family name(as shown on your passport or travel document) [] [Not Applicable]                                                                                                    |                          |                            |
|                                                                                                    |                                                                                                    |                          |                            |
|                                                                                                    | 🐐 Given name(s)(as shown on your passport or travel document) 🛛 🖂 [Not Applicable]                                                                                                    |                          |                            |
|                                                                                                    |                                                                                                    |                          |                            |
|                                                                                                    |                                                                                                    |                          |                            |

| Presented for folder annue have been to extend them     Section of them     Decarate folder annue have been to extend them     Decarate folder annue have been to extend them     Decarate folder annue have | o Google Tansate.  ☐ Google Caester                                                                                                    | Upload your digital photo per the <u>strictly-enforced</u><br><u>embassy.gov.cn/eng/lsfw/zj/qz2021/201612/t201</u><br>are only required if your COVA is printed in black a<br>If you need help making the background pure whit<br><u>Christy.parrish@duke.edu</u> | <u>I</u> specifications at <u>http://us.china-</u><br>. <u>61206_4410998.htm</u> . Physical photos<br>and white.<br>te, please email |                                                                                     |
|----------------------------------------------------------------------------------------------------|----------------------------------------------------------------------------------------------------|----------------------------------------------------------------------------------------------------|----------------------------------------------------------------------------------------------------|-------------------------------------------------------------------------------------|
| Create Parks      Create Parks      Create | PD 中国 会正在线填表     Chine Online View Application (COVA)      Application ID      2024042694572350510      This application ID is needed to retrieve your saved information and book a visa apple     e Click here to print your Application ID.      Please fill in the form in Chinese or English.      Where do you plan to apply for Chinese visa?      Country or Region      Judied States of America      City (Embassy/Consulate)      Washingtron D.C.: (EMBASSY OF BR.CHINA.IN THE UNITED STATES OF AMERICA) | sointment. Please make a note of it.                                                                                                    |                                                                                                    | Home Page<br>Personal Inf<br>Type of Visa<br>Work Inforn<br>Family Infor            |
| Once the photo is accepted, it will show you the<br>"Upload Successfully" message. You can proceed with<br>filling out the COVA questionnaires.<br>Please note: the system frequently rejects photos if<br>the background is not stark white. If you need help<br>editing the background, please email your pictures to<br>globaltravel@duke.edu for editing assistance.                                                                                                    | A Upload your photo Upload Photo:      Review the Photo Requirements      Review the Photo Requirements      Name      Family name(as shown on your passport or travel document) [Not Applicable]      Given name(s) (as shown on your passport or travel document) [Not Applicable]      Other name(s) or Former name(s)      Plasts enter      Chinese name (if applicable, in Chinese)                                                                                                    | Upload successfully.                                                                                                    | Preview Photo:<br>9<br>30<br>10<br>10<br>10<br>10<br>10<br>10<br>10<br>10<br>10<br>1                                                 | Information<br>Past Travel<br>Other Inforr<br>For Person 1<br>Return to To<br>Close |

| Name                                                                            |       |       |                                        |
|---------------------------------------------------------------------------------|-------|-------|----------------------------------------|
| Family name(as shown on your passport or travel document) [] [Not Applicable]   |       |       |                                        |
| FARRISH                                                                         |       |       | Enter your name EXACTLY as it appears  |
| Given name(s)(as shown on your passport or travel document) [] [Not Applicable] |       |       | in your passport booklot               |
| OHRISTINA LEE                                                                   |       |       | in your passport booklet               |
| Other name(s) or Former name(s)                                                 |       |       |                                        |
| N/A                                                                             |       |       |                                        |
| Chinese name (if applicable, in Chinese)                                        |       |       |                                        |
| N/A                                                                             |       |       |                                        |
|                                                                                 |       |       |                                        |
|                                                                                 |       |       |                                        |
| Date of birth                                                                   |       |       | Entor your birth data dataila          |
| • Year                                                                          | Month | · Day | Enter your birth date details          |
| 1970                                                                            | Δ.    | ▶ 14  |                                        |
|                                                                                 |       |       |                                        |
|                                                                                 |       |       |                                        |
|                                                                                 |       |       | Enter your gender as reflected in your |
| Female     Male                                                                 |       |       | nassnort hiographical page             |
|                                                                                 |       |       | passborr prographical page             |
| Place of birth                                                                  |       |       |                                        |
| Country or Region                                                               |       |       |                                        |
| United States of America                                                        |       |       | Enter your place of birth              |
| Province/State                                                                  |       |       |                                        |
| NORTH CARDUNA                                                                   |       |       |                                        |
| * City                                                                          |       |       |                                        |
| Ducham                                                                          |       |       |                                        |
|                                                                                 |       |       |                                        |
| <ul> <li>Marital status</li> </ul>                                              |       |       |                                        |
| Married Single Divorced Widowed Other                                           |       |       | Enter your marital status              |
|                                                                                 |       |       |                                        |
| Nationality and permanent residence.                                            |       |       |                                        |
| Nationality                                                                     |       |       |                                        |
| United States of America                                                        |       |       | Enter your nationality (the one you    |
| National ID number      [[Not Applicable]                                       |       |       | will travel under) and other legal     |
| Do you hold any other nationality?                                              |       |       | will travel under) and other legal     |
| O Yes O No                                                                      |       |       | statuses, if applicable                |
| Do you have permanent residence of any other country or region?                 |       |       |                                        |
|                                                                                 |       |       |                                        |
| - reve yee ever need any other nationality:                                     |       |       |                                        |
| U Yes O No                                                                      |       |       |                                        |

| Type of passport/travel document     Diplomatic |         |
|-------------------------------------------------|---------|
| 4/6084001                                       |         |
| ssuing country or region                        |         |
| United States of America                        |         |
| Place of issue                                  |         |
| US DEPARTMENT OF STATE                          |         |
| Expiration date                                 |         |
| • Year                                          | · Month |
| 2030                                            | 4       |

| Enter the details of your<br>passport from the<br>biographical (photo) page.                                                                                |
|----------------------------------------------------------------------------------------------------|
| Most passports are "ordinary"                                                                                                    |
| For U.S. passports, the place<br>of issuance – if issued in the<br>United States - can simply be<br>answered with "U.S. State<br>Department"                |
| Please note: if you received<br>your passport via a U.S.<br>Embassy or Consulate abroad,<br>you must state that here (e.g.,<br>US Embassy in Nairobi Kenya) |

# 中国签证在线填表 China Online Visa Application (COVA)

Application ID

#### 2024042694572350510

This application ID is needed to retrieve your saved information and book a visa appointment. Please make a note of it.

#### Click here to print your Application ID.

#### Please fill in the form in Chinese or English.

## Types of visa and major purpose of your visit to China

Please select

Courtesy visas are issued at the discretion of the Chinese authorities.

#### Service

Normal
 O Express

(Express service requires extra fee and can't be cancelled. You would not get a refund if consular officers process your application for longer time.)

| Entries     Double □ Multiple                               | The "Type" of visa to be      |
|-------------------------------------------------------------|-------------------------------|
| <ul> <li>Maximum duration of longest stay (days)</li> </ul> | selected is "F" for an        |
| Please enter numbers                                        | academically related visit to |
| Validity of visa (months)                                   | the PRC                       |
| Please enter numbers                                        | therite                       |

\_

# Select "normal" processing speed.

For F/Academic Visa visit select SINGLE entry

Enter 30 in the number of days field and

Enter **3** for the number of months

# 🙀 中国签证在线填表

China Online Visa Application (COVA)

## Application ID

### 2024042694572350510

This application ID is needed to retrieve your saved information and book a visa appointment. Please make a note of it.

Click here to print your Application ID.

# Please fill in the form in Chinese or English.

Types of visa and major purpose of your visit to China

(F) Exchanges, visits, study tours or other relevant activities

(L) Tourism

/ M | Commercial trade activities

#### (F) Exchanges, visits, study tours or other relevant activities

(Q1) Family member or relative of Chinese citizen(s) or foreignen(s) with permanent residence status in China (more than 180 days)

(Q2) Family momber or relative of Chinese citizen(s) or foreignents) with permanent residence status in China (no more than 180 days)

- 1911 Similar membrand for an appling taring as medians in China, as narrow, who needs to come to China, for nervous instance more than 200 down

Courtesy visas are issued at the discretion of the Chinese authorities.

### Service

Normal O Express

(Express service requires extra fee and can't be cancelled. You would not get a refund it consular officers process your application for longer time.)

| Appl   | cation details                                                                                                    |
|--------|----------------------------------------------------------------------------------------------------|
| • En   | ries                                                                                                    |
| • M.   | ximum duration of longest stay (days)                                                                                                    |
| Plass  | enter numbers                                                                                                    |
| • Va   | idity of visa (months)                                                                                                    |
| Pillas | ; piter plumbers                                                                                                    |
| Any di | cision pertaining to the entries, validity and duration of stay of each visa issued is made by the Chinese embassy/consulate, which may be inconsistent with your application. |
| -      |                                                                                                    |
| () Bar |                                                                                                    |

# 中国签证在线填表 china dalline visa Application (COVA)

| Application ID                                                                                                    |                                                                                                    | 中国签证在线填表 China Online Visa Application (COVA)                                                                                                    |                        |  |  |  |
|----------------------------------------------------------------------------------------------------|----------------------------------------------------------------------------------------------------|----------------------------------------------------------------------------------------------------|------------------------|--|--|--|
| 2024042694572350510<br>This application ID is needed to retrieve your saved information and book a visa appointment. Please make a note of it.<br>Click here to print your Application ID.<br>Please fill in the form in Chinese of English:                                                                                                    |                                                                                                    | Application ID     2024042694572350510     This application ID is needed to retrieve your saved information and book a vise appointment. Please make a note of it.     @ Click here to print your Application (D. |                        |  |  |  |
| Current occupation                                                                                                    |                                                                                                    | Please ful in the form in Chinese or English.                                                                                                    |                        |  |  |  |
| Occupation Student  Plane select  Plane select  Student  Student  Stud | Select "Student" as<br>Occupation                                                                                     | Current accupation Cocipation Success Work experience in the last five years[Net Applicable]                                                                                                    | v                      |  |  |  |
| Member of parliament<br>Gevernment official<br>NG3 staff<br>Military personnel<br>Religious personnel<br>Media representative<br>Crew member<br>Self employed<br>Unemployed<br>Unemployed<br>Unemployed<br>Chiter<br>Academic                                                                                                    | Check "Not Applicable" box<br>for Employment History (even<br>if you have work experience it<br>is not relevant here) |                                                                                                    | Sam (5) Since and Jour |  |  |  |
| Name of your employer     Plate enter     Address of your employer                                                                                                    |                                                                                                    | In the text box that will appear add "I AM A FULL TIME UNDERGRADUATE STUDENT AND DO                                                                                                    |                        |  |  |  |

NOT HAVE 5-YEARS OF POST-COLLEGE WORK HISTORY"

# China Online Visa Application (COVA)

# Application ID

# 2024042694572350510

This application ID is needed to retrieve your saved information and book a visa appointment. Please make a note of it.

## Click here to print your Application ID.

# Please fill in the form in Chinese or English.

## Highest level of education (Not Applicable)

· Please specify

IN COLLEGE NOW AND AM PARTICIPATING IN A UNIVERSITY ORGANIZED VISIT TO OHINAI

Check the "Not Applicable" for Education Completed field and enter the following into the text box that will appear: "IN COLLEGE NOW AND AM PARTICIPATING IN A UNIVERSITY ORGANIZED VISIT TO CHINA."

🕙 Back

# China Online Visa Application (COVA)

# Application ID

# 2024042694572350510

This application ID is needed to retrieve your saved information and book a visa appointment. Please make a note of it.

Click here to print your Application ID.

### Please fill in the form in Chinese or English.

| Current residence address |   |
|---------------------------|---|
| Current residence address |   |
| 128 MAIN STREET           |   |
| Phone number              |   |
| 3                         |   |
| Mobile phone number       | / |
| 19195362258               |   |
| E-mail address            |   |
| CHRISTY, PARRISH@DUKE.EDU |   |
|                           |   |

Enter your parent's or legal guardian's name, citizenship (if multiple just enter one) and Date of Birth. This information is required even if the family member is deceased.

For "Child" data, if not applicable, check that where it asks

Be sure to check the appropriate radio button for other family in China and add details if you do have family in China. Enter your current residence and contact details

Please note: you are required to provide proof of residency whether that is a driver's license, utility bill or other documentation that states the address and applicant's name. YOUR APPLICATION MUST MATCH THAT PROOF OF RESIDENCY.

| • Father •[Not applicable]       |         |   |       |   |
|----------------------------------|---------|---|-------|---|
| Family name [](Not Applicable]   |         |   |       |   |
| FARRISH                          |         |   |       |   |
| Given name(s) 📋 [Not Applicable] |         |   |       |   |
| BODAL (HHD)                      |         |   |       |   |
| Nationality                      |         |   |       |   |
| United States of America         |         |   |       | - |
| Date of birth                    |         |   |       |   |
| • Year                           | * Month |   | • Day |   |
| 1950                             | 1       | Ŷ | 19    | * |
| Is your father in China?         |         |   |       |   |
| O Yes # No                       |         |   |       |   |

| Mother [Not applicable]                                               |         |   |       |                        |
|-----------------------------------------------------------------------|---------|---|-------|------------------------|
| Family name   (Not Applicable)                                        |         |   |       |                        |
| PARRISH                                                               |         |   |       |                        |
| Given name(s) [Not Applicable]                                        |         |   |       |                        |
| MARIJAREL ANN                                                         |         |   |       |                        |
| Nationality                                                           |         |   |       | 0                      |
| United States of America                                              |         |   |       | +                      |
| Date of birth                                                         |         |   |       |                        |
| • Year                                                                | * Month |   | • Day |                        |
| 1955                                                                  | 3       | ~ | 24    | *                      |
| Is your mother in China?                                              |         |   |       |                        |
| U/Yes * No                                                            |         |   |       |                        |
|                                                                       |         |   |       |                        |
|                                                                       |         |   |       |                        |
| Com (Not applicable)                                                  |         |   |       |                        |
|                                                                       |         |   |       |                        |
| Do you have any immediate relatives, not including parents, in Chinar |         |   |       |                        |
| O'Nes # No                                                            |         |   |       |                        |
|                                                                       |         |   |       |                        |
| 0.6d                                                                  |         |   |       | Save 🖉 Save and Host 🕲 |

|                                                                                                 |                           |   |                                                                                                    |                                                                                                    | () englas -  |                                                  |
|-------------------------------------------------------------------------------------------------|---------------------------|---|----------------------------------------------------------------------------------------------------|----------------------------------------------------------------------------------------------------|--------------|--------------------------------------------------|
| 🖶 Click here to print your Application ID.                                                      |                           |   |                                                                                                    |                                                                                                    |              |                                                  |
| Please fill in the form in Chinese or English.                                                  |                           |   |                                                                                                    |                                                                                                    |              | For the <b>Details of Y</b>                      |
| Information About Your Intended Trip                                                            |                           |   |                                                                                                    |                                                                                                    |              |                                                  |
| Intended date of arrival                                                                        |                           |   |                                                                                                    |                                                                                                    |              | Enter your arrival d                             |
| * Year                                                                                          | <ul> <li>Month</li> </ul> |   |                                                                                                    | · Day                                                                                                    |              | Enter your arrivaru                              |
| 2024                                                                                            | 18                        |   |                                                                                                    | ¥ 2                                                                                                    | ~            | Remember this is u                               |
| Arrival train/shin/Hight number                                                                 |                           |   |                                                                                                    |                                                                                                    |              | Remember this is a                               |
| Perina cany sing right name                                                                     |                           |   |                                                                                                    |                                                                                                    |              | when coming from                                 |
| DELIX ARTUNES EDIATY (20)                                                                       |                           |   |                                                                                                    |                                                                                                    |              | the coming from                                  |
| City of arrival                                                                                 |                           |   | Transformer de la contra de la contra de la |                                                                                                    |              |                                                  |
| • uty                                                                                           |                           |   | Districts/counties(Leave                                                                                                    | empty if not applicable)                                                                                                    |              |                                                  |
| Shanghai                                                                                        |                           | - | Pudong Xinqu                                                                                                    |                                                                                                    |              | Select "Shanghai" a                              |
|                                                                                                 |                           |   |                                                                                                    |                                                                                                    |              | "Duden a Vin auf fau                             |
| tiperary                                                                                        |                           |   |                                                                                                    |                                                                                                    |              | "Pudong Xinqu" for                               |
|                                                                                                 |                           |   |                                                                                                    |                                                                                                    |              |                                                  |
| • City                                                                                          |                           |   |                                                                                                    |                                                                                                    |              |                                                  |
| • City                                                                                          |                           |   | Districts/counties(Leave                                                                                                    | empty if not applicable)  Date of departure                                                                                                    | -            |                                                  |
| Suzhou                                                                                          |                           | - | Plater strivet.                                                                                                    | * Year                                                                                                    | Month        |                                                  |
| Address                                                                                         |                           |   |                                                                                                    | 2024                                                                                                    | 8            |                                                  |
| DUKE KUNSHAN UNIVERSITY, CAMPUS LODGING, NO. 8 DUKE AVENUE, KUNSHAN CITY, JIANGSU PROVINCE, PRC |                           |   |                                                                                                    |                                                                                                    |              |                                                  |
| Date of arrival                                                                                 |                           |   |                                                                                                    |                                                                                                    |              |                                                  |
| • Year                                                                                          | Month                     |   |                                                                                                    |                                                                                                    |              |                                                  |
| 2024                                                                                            | 8                         |   |                                                                                                    | Information About Your Intended Trip                                                                                                    |              |                                                  |
| Date of departure                                                                               |                           |   |                                                                                                    |                                                                                                    |              |                                                  |
| Vear                                                                                            | # Month                   |   |                                                                                                    | Intellige date of departure     Year                                                                                                    | Month        |                                                  |
| 2024                                                                                            | 8                         |   |                                                                                                    | 2024                                                                                                    |              |                                                  |
|                                                                                                 |                           |   |                                                                                                    | 1007                                                                                                    |              |                                                  |
|                                                                                                 |                           |   |                                                                                                    | Departure train/ship/flight number                                                                                                    |              |                                                  |
|                                                                                                 |                           |   |                                                                                                    | DELTA AIRLINES FUGHT 282                                                                                                    |              |                                                  |
| Information About Your Intended Trip                                                            |                           |   |                                                                                                    | City of departure                                                                                                    |              |                                                  |
| Intended date of departure                                                                      |                           |   |                                                                                                    | * City                                                                                                    |              | Districts/counties(Leave empty if not applicable |
| * Year                                                                                          | . Month                   |   |                                                                                                    | Shanghar                                                                                                    |              | + Pudang Xinqu                                   |
| 2024                                                                                            | 1                         |   |                                                                                                    |                                                                                                    |              |                                                  |
|                                                                                                 |                           |   |                                                                                                    | Inviting person or organization in China                                                                                                    |              |                                                  |
| Departure many singly night normore                                                             |                           |   |                                                                                                    | Name of person or organization                                                                                                    |              | For the <b>Invitin</b>                           |
| DELIA ARMITES FRAME ROC                                                                         |                           |   |                                                                                                    | DUKE KUNSHANN UNIVERSITY/MS OILAN (FAULINE) LIU                                                                                                    |              |                                                  |
| City of departure                                                                               |                           |   |                                                                                                    |                                                                                                    |              |                                                  |
| • City                                                                                          |                           |   | Districts/countie                                                                                                    | Relationship to you (in invited by an individual)     [[red: Appricable]]                                                                                                    |              |                                                  |
| Shanghai                                                                                        |                           | - | Padong Xinqu                                                                                                    | ACADEMIC COLLEAGUE                                                                                                    |              | Enter "Duke K                                    |
|                                                                                                 |                           |   |                                                                                                    | Phone number                                                                                                    |              | Enter Date to                                    |
| Inviting person or organization in China                                                        |                           |   |                                                                                                    | 86                                                                                                    | 051236657040 | vour host and                                    |
| Name of person or organization                                                                  |                           |   |                                                                                                    | E-mail address                                                                                                    |              | , e al 11000 al 10                               |
| Fluencenter                                                                                     |                           |   |                                                                                                    | gilan.liu@dukokunshan.edu.en                                                                                                    |              | Phone No.: 86                                    |
| Weinstein die seinen Willender die seine die der Antonie auf unter Antonie die stehen Mart      |                           |   |                                                                                                    | Address                                                                                                    |              |                                                  |
| Relationship to you (if invited by an individual) [[Inot Applicable]                            |                           |   |                                                                                                    | Province/State                                                                                                    |              | Email: Qilan.li                                  |
| Pland print                                                                                     |                           |   |                                                                                                    | JiangSu                                                                                                    |              |                                                  |
|                                                                                                 |                           |   |                                                                                                    | • City                                                                                                    |              | Province: Jian                                   |
|                                                                                                 |                           |   |                                                                                                    | Suzhou                                                                                                    |              |                                                  |
|                                                                                                 |                           |   |                                                                                                    | Districts/counties(Leave empty if not applicable)                                                                                                    |              | City: Suzhou                                     |
|                                                                                                 |                           |   |                                                                                                    | Kunshan Shi                                                                                                    |              | District, Kursch                                 |
|                                                                                                 |                           |   |                                                                                                    | Post code                                                                                                    |              | District: Kunsr                                  |
|                                                                                                 |                           |   |                                                                                                    | 200040                                                                                                    |              | Post Code: 20                                    |
|                                                                                                 |                           |   |                                                                                                    | and the second second se |              | Post Code: 20                                    |
|                                                                                                 |                           |   |                                                                                                    | Ememonol contact                                                                                                    |              |                                                  |
|                                                                                                 |                           |   |                                                                                                    | A HOLD YOUR A COMMAN                                                                                                    |              |                                                  |
|                                                                                                 |                           |   |                                                                                                    | * Family name 📋 (Not Applicable)                                                                                                    |              | Enter your no                                    |
|                                                                                                 |                           |   |                                                                                                    | Please enter!                                                                                                    |              | Linter your per                                  |
|                                                                                                 |                           |   |                                                                                                    | Given name(s) [Not Applicable]                                                                                                    |              |                                                  |
|                                                                                                 |                           |   |                                                                                                    | Plattie enter                                                                                                    |              |                                                  |
|                                                                                                 |                           |   |                                                                                                    | · Relationship to you                                                                                                    |              |                                                  |
|                                                                                                 |                           |   |                                                                                                    | Plase priter                                                                                                    |              |                                                  |
|                                                                                                 |                           |   |                                                                                                    | * Phone number                                                                                                    |              |                                                  |

Click here to print y

Information About Vi

• tinerary • City . City Suzhou

• Information Ab . Intended date of depar · Year

# Your Itinerary

date "Year", "Month" and "Day" isually a day <u>after</u> your departure date the West

as your arrival city and the District is Pudong Airport arrivals (most common)

V

O Add S Delete

. Day

. Day

10.

| City: Suzhou<br>District: Kunshar<br>Post Code: 2000 | ı Shi<br>04                     |
|------------------------------------------------------|---------------------------------|
| Enter your perso                                     | nal Emergency Contact's details |

| 84                                                | 051236657040 |
|---------------------------------------------------|--------------|
| E-mail address                                    |              |
| gilan,liu@dukekunshan.edu.en                      |              |
| Address                                           |              |
| Province/State                                    |              |
| JangSu                                            |              |
| City                                              |              |
| Suzhou                                            |              |
| Districts/countles(Leave empty if not applicable) |              |
| Kunshan Shi                                       |              |
| Post code                                         |              |
| 200040                                            |              |

# Emergency contact

| Family name [] [Not Applicable] |           |
|---------------------------------|-----------|
| PARRISH                         |           |
| Given name(s) [Not Applicable]  |           |
| MARGARET ANN                    |           |
| Relationship to you             |           |
| MOTHER                          |           |
| Phone number                    |           |
| 1                               | 919000000 |
| -mail address                   |           |
| christy.parnish⊜duke.edu        |           |

#### Who will pay for this travel

| Name                              |  |  |
|-----------------------------------|--|--|
| DUKE UNIVERSITY DUKE HEALTH       |  |  |
| Relationship to you               |  |  |
| UNIVERSITY                        |  |  |
| Address                           |  |  |
| 705 BROAD STREET, DURHAM NC 27005 |  |  |
| . Country                         |  |  |
| United States of America          |  |  |

## Accompanying person(s)

🕤 Back

| Do you have accompanying person(s) (meaning person(s) using the same passport as yours) |  |
|-----------------------------------------------------------------------------------------|--|
| O Yes * Na                                                                              |  |

# For Who will pay for this travel

Enter "Duke University/Duke Health" as your supporter and "University" as your relationship to Duke (even if you are a student at another insitution, for these purposes just enter "University") Address: 705 Broad Street, Durham NC 27705-0496 Country: United States of America

Enter "No" for anyone accompanying you on this trip. *This is* for those who travel under the same passport as the primary visa applicant.

#### 2024042694572350510

This application ID is needed to retrieve your saved information and book a visa appointment. Please make a note of it.

G Click here to print your Application ID.

Please fill in the form in Chinese or English.

#### Have you ever been to China?

. Have you ever been to China?

⊖ Yes ⊛ No

#### Previous Chinese visa

| * Have you been issued a Chinese visa?                               |               |
|----------------------------------------------------------------------|---------------|
| I Yes O No                                                           |               |
| Please give details of your last Chinese visa.                       |               |
| Type of visa                                                         |               |
| Please todard                                                        |               |
| Visa Number                                                          |               |
| Please enter                                                         |               |
| Place of issue                                                       |               |
| Please enter                                                         |               |
| * Issue date                                                         |               |
| • Vear                                                               | Month         |
| үүүү                                                                 | Please solect |
| A Have you over been fingerprinted when applying for a Chinese visa? |               |
| C Yes () No                                                          |               |
| Have you ever been issued a Chinese residence permit?                |               |
| D Yes D No                                                           |               |

# **Past and Future International Travel**

If you have been to China before, you must enter the details of the most recent visit (i.e., visa info). You will be required to submit a color hard-copy of the previous Visa **AND** a color copy of the Passport's Biographical Page (if the visa is not in the current passport booklet being submitted).

Enter any valid visas you have currently (for non-US students, this means your U.S. student visa details). A color copy is also required.

List all countries separate from your home country and China that you have visited in the last year.

#### Valid visas

Do you currently hold any valid visas issued by other countries?

🗑 Yes 🗇 No

· Please list below

You may select more than one countries/regione

### Countries visited in the last 12 months

Have you visited other countries or regions in the last 12 months?

No Yes 🗇 No

· Please list below

ou may select more than one countries/regions

🕑 Back

This Page deals with personal details about you, your family and your activities.

Please read each question carefully and respond accurately.

If you have questions about what you should respond, please contact <u>Christy.Parrish@duke.edu</u> to discuss.

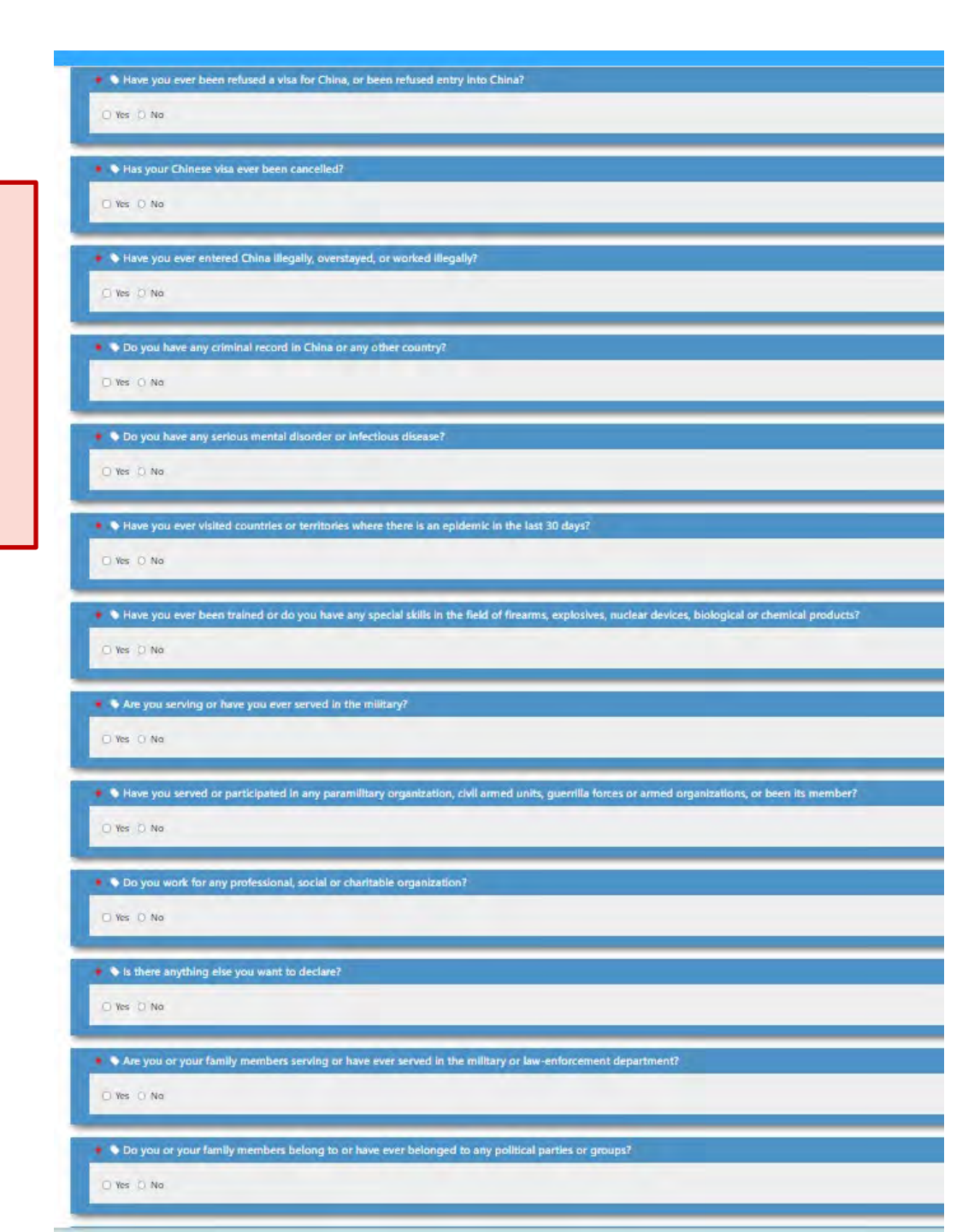

| Personal Information                                                                                                    |                                                                                                    |                                                                                                    | Review all that you have entered                                                                                                    |
|----------------------------------------------------------------------------------------------------|----------------------------------------------------------------------------------------------------|----------------------------------------------------------------------------------------------------|----------------------------------------------------------------------------------------------------|
| Where do you plan to apply for Chinese visa?                                                                                                    | Country or Region: United States of America<br>City (Embassy/Consulate): WASHINGTON D.C. (EMBASSY OF PRICHMA IN THE UNITED STATE                                                                                                    | S OF AMERICA                                                                                                    |                                                                                                    |
| Photo of the applicant                                                                                                    | 2                                                                                                    | lf you<br>If no                                                                                                    | u need to edit, click on the "Proceed to revise" buttons<br>o edits are needed, click the green "Confirm and Next"<br>button at the bottom right of the page                                                                                                    |
| Application ID                                                                                                    | Application ID: 2024042694572350510                                                                                                    |                                                                                                    |                                                                                                    |
| Name                                                                                                    | Family name: PARRESH<br>Given name(s): CHRISTINA LEE<br>Ofher name(s) or Former name(s): N/A<br>Chinese name (if applicable, in Chinese): N/A                                                                                                    |                                                                                                    | Name of paramot or organization:     Usine Konzowanie Ownerskie (pass upwarkieuo)       Rekationatijn to you (if invited by an individual):     ACADEMIC COLLEAGUE       Phone number:     60 (1/2 2466/010)       Email address:     glan buildiduitenduur       Address:     Jangidu Suzbau Yumban Shi 2000ad                                                                                                    |
| Date of birth                                                                                                    | Date of birth: 19/0-06-14                                                                                                    | Emergency contact                                                                                                    | Name: MARIGARET ANN PARKISH                                                                                                    |
| Gender                                                                                                    | Gender: Female                                                                                                    |                                                                                                    | Restationship to you at invited by an individual): MOTHER<br>Phone number: 1-919000000                                                                                                    |
| Place of birth                                                                                                    | Country or Region: Unsted States of America<br>Province/State: NOKTH CARDUNA<br>City: Durban                                                                                                    | Who will pay for this travel                                                                                                    | E mail address - christy particité duis.nou<br>Who will pay for this travel - Cognitation<br>Name - Daix UnsylStift DUIS HAUFH<br>Partie - Daix Start - Daixee - Daixee - D |
| Marital status                                                                                                    | Marital status: Single                                                                                                    |                                                                                                    | Address: 105 BROAD STREET, DURIAM NC 2/105                                                                                                    |
| Nationality and permanent residence                                                                                                    | Nationality: United States of America<br>National ID number: (Not Applicable)<br>Do you have permanent residence of any other country or region?: No                                                                                                    | Accompanying person(s)                                                                                                    | Country: United States of America Do you have accompanying person(s) using the same passport as yours): "Itis"                                                                                                    |
|                                                                                                    | Do you note any other nationality: No                                                                                                    | Past Travel InformationL327                                                                                                    |                                                                                                    |
|                                                                                                    | Have you ever held any other nationality? No                                                                                                    |                                                                                                    |                                                                                                    |
| assport                                                                                                    | Have you ever held any other nationality?: No. Type of passport/travel document: Ordinary                                                                                                    | Have you ever been to China?                                                                                                    | Have you ever been to China?: No                                                                                                    |
| Passport                                                                                                    | Have you ever held any other nationality?: No Type of passport/travel document: Ordinary Passport/travel document number: 4/4044001 Insulan exercise                                                                                                    | Have you ever been to China?<br>Previous Chinese visa                                                                                | Have you user been to China?: No       Have you been issued a Chinese visa?: (to                                                                                                    |
| assport                                                                                                    | Have you ever held any other nationality?: No Type of passport/travel document: Ordinary Passport/travel document number: 4/66400T Issuing country or region: United States of America Place of issue: US DEPARTMENT OF STATE                                                                                                    | Have you ever been to China?<br>Previous Chinase visa<br>Valid visas<br>Countries visibled in the last 12 months                     | Have you ever bein to China?: No           Have you ever bein to China?: No           Have you been issued a Chinese visa?: No           Do you currently hold any valid visas issued by other countries?: No                                                                                                    |
| fassport (                                                                                                    | Have you ever held any other nationality:: No<br>Type of passport/travel document: Ordinary<br>Passport/travel document number: 4/4604007<br>Issuing country or region: United States of America<br>Place of Issue: Us DEPARTMENT OF STATE<br>Expiration date: 2039/09-15                                                                                                    | Have you over been to Chine?<br>Previous Chinese visa<br>Valid visas<br>Countries visited in the last 12 months                      | Marei you ver bein to China?: No.         Have you been issued a Chinese vita?: No.         Do you currently hold any valid vitas issued by other countries?: No.         Have you visited other countries?: No.         Have you visited other countries?: No.                                                                                                    |
| sssport                                                                                                    | Here you ever held any other nationality: No<br>Type of passport/travel document: Ordinary<br>Pussport/travel document number: 4/68/4007<br>Issuing country or region: United States of America<br>Place of issue: US DEPORTMENT OF STATE<br>Expiration date: 2039/09-15                                                                                                    | Have you over been to Chine?<br>Previous Chinese visa<br>Valid visas<br>Countries visited in the fast 12 months                      | Have you ver bein to China?: No.         Have you been issued a Chinese vita?: No.         Do you currently hold any valid vitas issued by other countries?: No.         Have you visited other countries or regions in the Last T2 months?: No.                                                                                                    |
| ussport<br>ype of Vita                                                                                                    | Here you ever held any other nationality: No  Type of passport/travel document: Ordinary Passport/travel document number: 4/68/80/07 Issuing country or region: United States of America Place of issue: US DEPERTMENT OF STATE Expiration date: 20/8/09-15                                                                                                    | Have you over been to China?<br>Previous Chinase vice<br>Vold vice.<br>Countries visited in the last 12 months<br>Other Information  | Have you ever been to China?: No .         Have you ever been to China?: No .         De you currently hold any valid view issued by other countries?: No .         Rave you visited other countries?: No .         Rave you visited other countries?: No .                                                                                                    |
| ssport<br>pe of Visa<br>rvice                                                                                                    | Have you ever held any other nationality: No  Type of passport/travel document: Ordinary Passport/travel document number: 4/604007 Issuing county or region: Advector Advector Piece of issue: Us DERARTMENT OF STATE Expiration date: 2018/09-15  Service: Normal                                                                                                    | Have you over been to China?<br>Previous Chinase vita<br>Valid vies:<br>Countries visited in the last 12 months<br>Other Information | Have you ever been to China?       No         Have you care been to China?       No         Do you currently hold any wold vias isoad by other countries?       No         Rave you visited other countries or regions in the last T2 months?       No                                                                                                    |
| pe of Visa<br>rvice<br>plication details                                                                                                    | Have you ever held any other nationality:     No       Type of passport/travel document: infinition       Passport/travel document: united States of America       Place of issue:     Usi DEPARTMENT OF STATE       Expiration date:     2080-09-15                                                                                                    | Have you even to China?<br>Previous Chinase vita<br>Valid vise:<br>Countries visited in the last 12 months<br>Cober Information      | Have you ever been to China?       No         Have you ever been to China?       No         Have you ever been to China?       No         Do you currently hold any wolld vise issued by other countries?       No         Name you visited other countries or regions in the last 12 months?       No         Interpretation of the countries of the countries of the last 12 months?       No         Interpretation of the countries of the countries of the last 12 months?       No         Interpretation of the countries of the last 12 months?       No         Interpretation of the countries of the last 12 months?       No         Interpretation of the countries of the last 12 months?       No         Interpretation of the countries of the last 12 months?       No         Interpretation of the countries of the last 12 months?       No         Interpretation of the last 16 months?       No         Interpretation of the last 16 months?       No         Interpretation of the last 16 months?       No         Interpretation of the last 16 months?       No         Interpretation of the last 16 months?       No         Interpretation of the last 16 months?       No         Interpretation of the last 16 months?       No         Interpretation of the last 16 months?       No         Interpretation of the last 16 mont                                                                                                    |
| ssport<br>pe of Visa<br>nice<br>plication details                                                                                                    | Have you ever held any other nationality: No  Type of passport/travel document: Ordinary Passport/travel document: Under 4/68/80/07 Issuing county or region: Under 5 Attes 6 America Piece of issue: Us DERARTMENT OF STATE Expiration date: 2018/09/15  Service: Normal  Service: Normal Validity of visa (months): 6 Nasimum duration of longest stay (days): 30 Isotexie: Service                                                                                                    | Have you over been to China?<br>Previous Chinase vita<br>Valid visa:<br>Countries visited in the last 12 months<br>Other Information | Have you ever been to China?       No         Have you ever been to China?       No         Have you ever been to China?       No         Do you currently hold any wold vias issued by ether countries?       No         Rave you visited other countries or regions in the last T2 months?       No         Image you ever been refused a vita for China, or been refused setty into China?       No         Image you visited other countries or regions in the last T2 months?       No         Image you visited other countries or regions in the last T2 months?       No         Image you visited other countries or regions in the last T2 months?       No         Image you visited other countries or regions in the last T2 months?       No         Image you visited other countries or regions in the last T2 months?       No         Image you visite been refused a vita for China, or been refused setty into China?       No         Image you visite avet been refused a vita for China, or been refused setty into China?       No         Image you visite avet entered China llegally, creataved, or worked llegally?       No         Image you lavet and refused avet any other country?       No         Image you lavet and refused avet any other country?       No         Image you lavet and refused in China or any other country?       No                                                                                                    |
| ssport<br>pe of Visa<br>nvice<br>plication details<br>use of visa and major purpose of your yout to this.                                                                                               | Have you ever held any other nationality:: No       Type of passport/travel document: Onlinent:       Passport/travel document: Onlinent:       Service: Solar of Salary       Service: Normal       Validity of visa (months): 6       Maximum duration of longert stay (days): 30       Entrie: Single                                                                                                    | Have you over been to China?<br>Previous Chinase vita<br>Valid vies:<br>Countries visited in the just 12 months<br>Other Information | Here you very been to China?       No.         Here you very been to China?       No.         Here you very been to China?       No.         Do you currently hold any walkt viss issued by ether countrie?       No.         Reve you visited other countries or regions in the last T2 months?       No.         None you very been refused a visa for China, or been refused setty juita China?       No.         Image: Source other refused a visa for China, or been refused setty juita China?       No.         Image: Source other refused a visa for China, or been refused setty juita China?       No.         Image: Source other refused a visa for China, or been refused setty juita China?       No.         Image: Source other refused a visa for China, or been refused setty juita China?       No.         Image: Source other refused a visa for China, or any other country?       No.         Image: Source other refused a visa for China or any other country?       No.         Image: Source other refused in China or any other country?       No.         Image: Source other refused in China or any other country?       No.         Image: Source other refused in China or any other country?       No.         Image: Source other refused in China or any other country?       No.         Image: Source other refused in China or any other country?       No.         Image: Source other refused in China or any other country?                                                                                                    |
| sport<br><u>of Visa</u><br>vice<br>plicption details<br>ses of visa and major purpose of your visit to China.                                                                                           | Have you ever held any other nationality:: No       Type of passport/travel document: Ordinary       Passport/travel document: Ordinary       Passport/travel document: Ordinary       Service: Normal       Validity of visa (months): 6       Maximum duration of fongest stay (days): 30       Entries: Single       Types of visa and major purpose of your visit to China: (F) Exchanges, visits, study fours or<br>- Academic exchanges                                                                                                    | Have you over been to China?<br>Previous Chinase vita<br>Valid vies:<br>Countries visited in the just 12 months<br>Other Information | Here you very been to China?       No         Here you very been to China?       No         De you currently hold any valid viase sioned by ether countrie?       No         Image: Source weet hold here countries or regions in the last 12 month?       No         Image: Source weet hold here countries or regions in the last 12 month?       No         Image: Source weet hold here countries or regions in the last 12 month?       No         Image: Source weet hold here countries or regions in the last 12 month?       No         Image: Source weet here holds and setty print China?       No         Image: Source weet here holds and setty print China?       No         Image: Source weet here holds and setty print China?       No         Image: Source weet here holds and setty print China?       No         Image: Source weet here holds and setty print China?       No         Image: Source weet here holds and setty print China?       No         Image: Source weet here holds and setty or weet deling ally?       No         Image: Source weet holds and setty or weet weet deling ally?       No         Image: Source weet hold countries or any other county?       No         Image: Source weet hold countries or territories where there is an epidemic on the last 19 days?       No         Image: Source weet hold countries or territories where there is an epidemic in the last 19 days?       No                                                                                                    |
| sport<br>ab of Visa<br>vice<br>plication details<br>ses of visa and major purpose of your visit to China                                                                                                | Have you ever held any other nationality:: No         Type of passport/travel document:: Ordinary         Passport/travel document:: Ordinary         Passport/travel document:: Ordinary         Passport/travel document:: Ordinary         Passport/travel document:: Ordinary         Passport/travel document:: Ordinary         Passport/travel document:: Ordinary         Passport/travel document:: Ordinary         Passport/travel document:: Ordinary         Passport/travel document:: Ordinary         Passport/travel document:: Ordinary         Passport/travel document:: Ordinary         Passport/travel document:: Ordinary         Service:: Normal         Validity of visa (months):: 6         Maximum duration of fongest stay (days): : 20         Pather::: Single:         Types of visa and major purpose of your visit to China: (F) Exchanges, visits, study fours or<br>- Academic ournarges                                                                                                    | Have you over been to China? Provious Chinase vita Uolid vies Countries visited in the fast 12 months  Other Information             | Here you ver been to China?       No.         Here you ver been to China?       No.         De you currently hold any valid vias issued by ether countrie?       No.         Here you ver been tofficial of the countries or regions in the last 2 month?       No.         Here you ver been tofficial of the countries or regions in the last 2 month?       No.         Here you ver been tofficial of the countries or regions in the last 2 month?       No.         Here you ver been tofficial of vias for China, or been refused entry into Chinà?       No.         Here you ver been tofficial of vias for China, or been refused entry into Chinà?       No.         Here you ver other do last and integring of the last 10 month?       No.         Image: you ver other tofficial of vias for China, or been refused entry into Chinà?       No.         Image: you ver other tofficial of vias for China, or been refused entry into Chinà?       No.         Image: you ver other tofficial of vias for China, or been refused entry into Chinà?       No.         Image: you ver other tofficial or any other county?       No.         Image: you ver other tofficial or any other county?       No.         Image: you ver other tofficial county is to tortificial or any other county?       No.         Image: you ver other tortificial county is to tortificial sites of tortificial sites 10 days?       No.         Image: you ver been tratio do rdo you hare any special shill in t                                                                                                    |
| ssport<br>pe of Visa<br>vice<br>plication details<br>pes of visa and major purpose of your visit to China<br>set information                                                                            | Have you over held any other nationality1: No         Type of passport/travel document: Ordinary         Passport/travel document: Ordinary         Passport/travel document: Ordinary         Passport/travel document: Ordinary         Passport/travel document: Ordinary         Passport/travel document: Ordinary         Passport/travel document: Ordinary         Passport/travel document: Ordinary         Passport/travel document: Ordinary         Passport/travel document: Ordinary         Passport/travel document: Ordinary         Passport/travel document: Ordinary         Passport/travel document: Ordinary         Passport/travel document: Ordinary         Service: Normal         Validity of visa (months): 6         Maximum duration of longest stay (days): 30         Pather: Single:         Types of visa and major purpose of your visit to China: (F) Exchanges, visits, study tours or<br>- Acidemic ournanges                                                                                                    | Have you over been to China? Provious Chinase vita Uolid vies Countries visited in the fast 12 months  Other Information             | Here you ver been to China?       No.         Here you ver been to China?       No.         De you currently hold any valid vias issued by sther countrie?       No.         Here you ver been refused a Chinas viaa?       No.         Here you ver been refused a viaa issued by sther countrie?       No.         Here you ver been refused a viaa issued by sther countrie?       No.         Here you ver been refused a viaa for China, or been refused entry into China?.       No.         Here you ver been refused a viaa for China, or been refused entry into China?.       No.         Here you ver entered China lingsity, covertyde, or warked lingsity?       No.         Image: you ver entered China lingsity, covertyde, or warked lingsity?       No.         Image: you ver entered China lingsity, covertyde, or warked lingsity?       No.         Image: you ver entered China lingsity, covertyde, or warked lingsity?       No.         Image: you ver entered China lingsity, covertyde, or warked lingsity?       No.         Image: you ver entered China lingsity, covertyde, or warked lingsity?       No.         Image: you ver entered China lingsity, covertyde, or warked lingsity?       No.         Image: you ver entered China lingsity, covertyde, or warked lingsity?       No.         Image: you ver entered China lingsity, covertyde, or warked lingsity?       No.         Image: you ver entered China lingsity, covertyde,                                                                                                    |
| ssport<br>pe of Visa<br>vice<br>plication details<br>ses of visa and major purpose of your visit to China<br>set Information                                                                            | Here you ever held any other nationality: No<br>Type of passport/travel document: Ordinary<br>Pusport/travel document number: 4/68/8007<br>Issuing county or region: United States of America<br>Pisce of issue: US DEPENTIMENT OF STATE<br>Expiration date: 2018/09/15<br>Service: Normal<br>Validity of visa (months): 6<br>Maximum duration of longest stay (days): 30<br>Entrie: Single:<br>Types of visa and major purpose of your visit to China: (F) Exchanges, wilts, study fours or<br>- Academic exchanges                                                                                                    | Have you over been to China? Provious Chinase visa Uolid visa: Countries visited in the fast 12 months  Other Information            | Here you very been to China?: 'No.'         Here you very been to China?: 'No.'         De you currently hold any valid viase issued by sther countrie?' No.'         Here you very been to China?: 'No.'         Here you very been to China?: 'No.'         Here you very been to China?: 'No.'         Here you very been to China?: 'No.'         Here you very been to China?: 'No.'         Here you very been to China?: 'No.'         Here you very been to China?: 'No.'         Here you very been to this do vias for China, or been to fuscid entry into China?: 'No.'         Here you very been to fuscid a vias for China, or been to fuscid entry into China?: 'No.'         Here you very been to fuscid a vias for China, or any other country?: 'No.'         Here you very been to fuscid a vias for China, or any other country?: 'No.'         Here you very been to fuscid a vias for China, or any other country?: 'No.'         Here you very wert noted china?: 'No.'         Here you very wert noted china?: 'No.'         Here you very wert noted china?: 'No.'         Here you very noted countries or terrot china?: 'No.'         Here you very or the tother trained or do you have any special akils in the fuid of firearms, explositives, nuclear devices, biological or shored in products? 'No.'         Here you very or been trained or do you have any special akils in the fuid of firearms, explositives, nuclear devices, biological or shored in prantiliza or countrie? 'No.'                                                                                                    |
| ssport<br>pe of Visa<br>pication details<br>pes of visa and major purpose of your visit to China<br>mak Information<br>ment occupation                                                                  | Here you ever held any other nationality1: No         Type of passport/travel document: Ordinary         Passport/travel document: Ordinary         Passport/travel document: Ordinary         Passport/travel document: Ordinary         Passport/travel document: Ordinary         Passport/travel document: Ordinary         Passport/travel document: Ordinary         Passport/travel document: Ordinary         Passport/travel document: Ordinary         Passport/travel document: Ordinary         Passport/travel document: Ordinary         Passport/travel document: Ordinary         Passport/travel document: Ordinary         Passport/travel document: Ordinary         Passport/travel document: Ordinary         Service: Normal         Validity of visa (months): 6         Maximum duration of longest stay (days): 30         Entrie: Single:         Types of visa and major purpose of your visit to China: (F) Exchanges, visits, study tours or<br>- Academic outnanges         Current occupation: Student                                                                                                    | Have you see them to China?  Providus Chinase visa Uolid visas Countries visited in the just 12 months  Other Information            | Here you war been to China?: No.         Here you war been to China?: No.         De you currently hold any wallet viase sizeed by sther countrie?! No.         De you currently hold any wallet viase sizeed by sther countrie?! No.         New you view been refused of the countrie? If No.         New you view been refused of the countrie? If No.         New you view been refused of the countrie? If No.         New you view been refused of the countrie? If No.         New you view been refused and you goed on the fast 12 month? If No.         New you view been refused and you fast for China, or been refused entry sint Chinh?; If No.         New you view been refused and you fast for China, or been refused entry sint Chinh?; If No.         New you view been refused and you fast for China, or been refused entry sint Chinh?; If No.         New you view been refused and you fast for China, or any other country? If No.         New you view been refused in the last 10 days? If No.         New you view streted china any other country? If No.         New you view streted in the last 10 days? If No.         New you view streted in the last 10 days? If No.         New you view streted in the last 10 days? If No.         New you view the thrited or do you have any special alike in the fail of freame, exploiting, nuclean devices, biological or hereinical products? If No.         New you view the thrited or do you have any special alike in the fail of freame, exploitinse, nuclean devices, biological or hereinica                                                                                                    |
| Passport<br>Ypé of Vita<br>ervico<br>eplication details<br>pages of visa and major purpose of your visit to China<br>fork Information<br>urrent occupation<br>Ratk experience in the last five years    | Here you ever held any other nationality1: No           Type of passport/travel document: Ordinary           Passport/travel document: Ordinary           Passport/travel document: Ordinary           Service: Normal           Validity of visa (months): 6           Maximum duration of longest stay (days): 30           Entrice: Single:           Types of visa and major purpose of your visit to China: (F) Exchanges, visits, study tours or<br>- Academic outhanges           Current accupation: Student           Current accupation: Student           I AMA FULE IMPE UNDERGADUATE STUDENT AND DD NOT HAVE S-VEARS OF WORK HISTORY | Have you see them to Chine?  Providus Chinese visa Uald visa: Countries visited in the just 12 months  Other Information             | Here you war born to Ohinit: 'No'         Here you war born to Ohinit: 'No'         Be you currently hold any old visa is seed by other countrie? 'No'         Here you war born to Ohinit: 'No'         Here you war born to Ohinit: 'No'         Here you wart born to Ohinit: 'No'         Here you wart born to Ohinit: 'No'      <                                                                                                    |
| Passport<br>Ype of Visa<br>service<br>Application details<br>types of visa and major purpose of your visit to China<br>York Information<br>Unrent occupation<br>Work experience in the last flive years | Here you ever held any other nationality1: No           Type of passport/travel document: Ordinary           Passport/travel document: Ordinary           Passport/travel document: Ordinary           Passport/travel document: Ordinary           Passport/travel document: Ordinary           Passport/travel document: Ordinary           Passport/travel document: Ordinary           Passport/travel document: Ordinary           Passport/travel document: Ordinary           Passport/travel document: Ordinary           Passport/travel document: Ordinary           Passport/travel document: Ordinary           Passport/travel document: Ordinary           Pass of visa (months): 0           Maximum duration of longest stay (days): 30           Entrie: Single           Types of visa and major purpose of your visit to China: (F) Exchanges, visits, storty tour, or<br>- Academic oxtranges           Current occupation: Student           Current occupation: Student                                                                                                    | Have you sove them to Chine?  Providus Chinese visa Ualid visas Countries visited in the fast 12 months  Other Information           | Here you ever born 15 Ohila?       100         Here you ever born 15 Ohila?       100         Leve you been issued a Chinese wal?       100         Leve you currently hold any valid vias issued by other counties?       100         Here you currently hold any valid vias issued by other counties?       100         Here you currently hold any valid vias issued by other counties?       100         Here you currently hold any valid vias issued by other counties?       100         Here you currently hold any valid vias issued by other counties?       100         Here you currently hold any valid vias issued by other counties?       100         Here you currently hold any valid vias is of Chen, or been refused any is in Chenix?       100         Here you currently for Chenix vias ever been cancelled?       100         Here you currently for Chenix wiss ever been cancelled?       100         Here you currently for Chenix wiss ever been cancelled?       100         Here you currently for Chenix wiss ever been cancelled?       100         Here you currently for the country?       100         Here you currently for the country?       100         Here you currently for the country?       100         Here you currently for the country?       100         Here you currently for the country?       100         Here you serving on these on the co                                                                                                    |
| Passport Type of Vita Service Application details Types of visa and major purpose of your visit to China Vicak Information Current occupation Wark expense in the last five years checklon              | Here you ever held any other nationality1: No           Type of passport/travel document: Ordinary           Passport/travel document: Ordinary           Passport/travel document: Ordinary           Passport/travel document: Ordinary           Passport/travel document: Ordinary           Passport/travel document: Notified States of Amplica           Pass of issue: US DEPARTMENT OF STATE           Expiration date: 208/09-15   Service: Normal    Service: Normal           Validity of visa (months): 6           Maximum duration of longest stay (days): 30           Entrie: Single           Types of visa and major purpose of your visit to China: (F) Exchanges, visits, study tours or<br>- Academic oxtranges   Current accupation: Student           Current accupation: Student                                                                                                    | Have you sove them to Chine?  Providus Chinese visa Ualid visa: Countries visited in the fast 12 months  Other Information           | Here you even been to Ohlast:       No         De you been taued a Chinese test:       No         De you currently hold any viald vias issued by other countrie?       No         New you winted a vias for Ohlast, or been refused entry vinte Chine?       No         New you winted a vias for Ohlast, or been refused entry vinte Chine?       No         New you winted a vias for Ohlast, or been refused entry vinte Chine?       No         New you were been strated a vias for Ohlast, or been refused entry vinte Chine?       No         New you were been strated a vias for Ohlast, or been refused entry vinte Chine?       No         De you hore you were been strated a vias for Ohlast, or been refused entry vinte Chine?       No         De you hore in the fast of the chine?       No         De you hore in the fast of the chine?       No         Now you were intered Ohla Mingally.       No         De you hore in the fast of the chine?       No         De you hore in the fast of the chine?       No         De you were intered Ohla Mingally.       No         De you were intered Ohla Mingally.       No         De you were intered on the last of dramam, explosing, national or the strated on the point country?       No         De you were intered on the last of dramam, explosing, national or the strated on the point dramam, explosing, national or themost?       No         New you                                                                                                    |
| Passport Type of Visa Service Application details Types of visa and major purpose of your visit to China Work Information Current occupation Work experience in the last five years Education           | Here you over held any other nationality1: No.         Type of passport/travel document: Onlinery         Passport/travel document: Onlinery         Passport/travel document: Onlinery         Passport/travel document: Onlinery         Passport/travel document: Onlinery         Passport/travel document: Onlinery         Passport/travel document: Onlinery         Passport/travel document: Onlinery         Passport/travel document: Onlinery         Pass of issue: US DEPARTMENT OF STATE         Expiration date: 208/09-15         Service: Normal         Validity of visa (months): 6         Maximum duration of longest stay (days): 30         Entrice: Single         Types of visa and major purpose of your visit to China: (F) Exchanges, visits, study tours or<br>- Academic oxchanges         Current accupation: Student         Current accupation: Student                                                                                                    | Have you over been to Chine? Previous Chines vita Uald visas Countries visited in the fast 12 months Other Information               | Here you even bont Oblait: 'to'         Geogra even bont Oblait: 'to'         Bee you benn studed a list nord by the recentive: 'to'         Here you visited of the recentive: 'to'         New you visited of the recentive: 'to'         New you visited of the recentive: 'to'         New you visited of the recentive: 'to'         New you visited of the recentive: 'to'         New you visited of the recentive: 'to'         New you visited of the recentive: 'to'         New you visited of the recentive: 'to'         New you visited of the recentive: 'to'         New you visited of the word head is the fell bash?' 'to'         Die you been structure of head is gald you visited is the recentive: 'to'         New you vere bean refuend a list of colunt, are bean refuend a list of dout'to'         New you vere bean refuend is ligtad you vertyou dout and ligtad you'to'         New you vere bean refuend a list of colunt, are bean refuend and ligtad you'to'         New you vere bean refuend a list of dout'to'         New you vere bean refuend a list of dout'to'         New you vere bean refuend a list of dout'to' is an applantic in the halt of the arms, exploations, not bean refuend applantic in the halt of the arms, exploations, or bean refuend applantic in the halt of the arms, exploations, or bean refuend applantic in the halt of the arms, exploations, or bean refuend applantic in the halt of the arms, exploations, or bean refuend applantic, the arms, exploatinesto, or bean refuend applantic in the halt o                                                                                                    |
| Passport  Type of Visa  Service  Application details  Types of visa and major purpose of your visit to China  Work Information  Current occupation  Work experience in the last five years  Education   | Here you over held any other nationality?: No           Type of passport/travel document: Ordinary           Passport/travel document: Ordinary           Passport/travel document: Ordinary           Passport/travel document: Ordinary           Passport/travel document: Ordinary           Passport/travel document: Ordinary           Passport/travel document: Ordinary           Passport/travel document: Ordinary           Passport/travel document: Ordinary           Pass of travel document: Ordinary           Service:         Normal           Validity of visa (months): 6           Maximum duration of longest stay (days): 30           Entrice:         Single           Types of visa and major purpose of your visit to China: (F) Exchanges, visits, study tours or<br>- Academic oxthanges           Current occupation:         Student           I nam & Puse time UNDERRORDUMTE STUDENT AND DD MOT HAVE 5 of SARS OF WORK HISTORY                                                                                                    | Here you over bean to China? Previous Chinase visa Usid visase Countries visited in the last 12 months Other Information             | Here you your bon th Othat:         10000           Here you your bon th Othat:         10000           De you correndly bold any old allas social by after countries?         10000           Here you visited of there countries of the set of the set of the s                                                                                                    |

) Hands

| 中国签证在线填表 China Online Visa Application (COVA)                                                                                                    | Confirm that you have Copied this China Online Visa<br>Application (COVA) number!                                                                                                    | ]                                                               |                                                                                                    |                                                                                                    |
|----------------------------------------------------------------------------------------------------|----------------------------------------------------------------------------------------------------|-----------------------------------------------------------------|----------------------------------------------------------------------------------------------------|----------------------------------------------------------------------------------------------------|
| Application ID                                                                                                    |                                                                                                    |                                                                 |                                                                                                    |                                                                                                    |
| 2024042694572350510<br>This application ID is needed to retrieve your saved information<br>© Click here to print your Application ID.                                                                                                    | and book a visa appointment. Please make a note of it.                                                                                                    |                                                                 | If you are ready to submit the COVA, check<br>box that you Understand and Agree to the                                | ck the<br>e terms                                                                                                    |
| A Philippellan of the conditions                                                                                                    |                                                                                                    |                                                                 | NOTE: ONCE YOU CLICK THIS YOU CAN                                                                                     | NOT                                                                                                    |
| <ul> <li>Declaration of the applicant</li> <li>1. Interchy declare that I have read and understood all the questions in this applic</li> <li>2. I understand that whether to issue a visa, the type of visa, number of entries, va</li> <li>3. Lunderstand that express and urgent visa applications need approval of consult</li> <li>4. ) understand that, according to Chinese law, applicant may be refused entry into</li> </ul> | tion and shall bear all the legal consequences for the authenticity of the information and materials ( provide,<br>ddy and duration of each stay will be determined by consular officials, and that any false, misleading evincomplete statement m<br>r officials, and extra-flees may apply.<br>I China even if a visa is granted. | ay result in the refusal of a vest to or denial of entr<br>gree | EDIT THIS FORM. IF YOU FIND YOU NEE<br>MAKE CHANGES TO THE INFORMATION<br>WILL NEED TO RESTART AN ENTIRELY N<br>COVA. | ED TO<br>I YOU<br>NEW                                                                                                    |
| Back to revise O                                                                                                    |                                                                                                    |                                                                 |                                                                                                    | Submit 4                                                                                                    |
|                                                                                                    |                                                                                                    |                                                                 | 👔 English -                                                                                                    |                                                                                                    |
| Application ID     2024042694572350510:     This application ID is needed to retrieve your saved information an     Glick here to print your Application ID.     Declaration of the applicant.     I needy declare that I have read and understood all the guestions in this application                                                                                                    | I book a vise appointment. Please make a note of it.<br>and shall boar all the legal consequences for the authenticity of the information and materials ( provide.                                                                                                    |                                                                 |                                                                                                    |                                                                                                    |
| 2.) understand that whether to issue a usa, the type of visa, number of entries, validity<br>3. Understand that express and urgent visa applications need approval of consular of<br>4. Understand that, according to Chinese law, applicant may be refused entry into Chinese law.                                                                                                    | and duration of each stay will be determined by consular officials, and that any fase; misloading or incomplete statement may result in the influsal of a visa for or dom<br>inals, and exists fees may apply.<br>In a even if a visa is granted.                                                                                   | al of ontry into Chiro.                                         | Click on the "OK" button                                                                                              |                                                                                                    |
| Bet former ()                                                                                                    | Do you want to submit your application? Once your application is submitted, you cannot make any changes Pieze i<br>application (D well in your possession before you submit your application.<br>Application (D: 2024042644) / 250510                                                                                               | cep your                                                        | Submit 🖌                                                                                                    | <ul> <li>✓ Home Page</li> <li>✓ Personal Infor</li> <li>✓ Type of Visa</li> </ul>                                                                                                    |
|                                                                                                    |                                                                                                    |                                                                 |                                                                                                    | Image: Work Information       Image: Work Information       Image: Work Information A       Image: Work Information A </td |
|                                                                                                    |                                                                                                    |                                                                 |                                                                                                    | For Person fill     For Verson fill     Review     Review     Return to top.                                                                                                    |

|                                           | Check the "OK" box acknowledging the<br>submission is complete                                                                                                    |
|-------------------------------------------|----------------------------------------------------------------------------------------------------|
|                                           |                                                                                                    |
|                                           | 20240420                                                                                                    |
|                                           | 中国空证在按填表确认页<br>Confirmation of Online Visa Application                                                                                                    |
|                                           | encentre encentre encentre and the second second se                   |
|                                           | 17 2: Gandre Frank<br>1944 (177: Dan et Banh: 1979 Alas)<br>187: 1919: Carren (Januaria) - Canad hansa et Amerika                                                                                                    |
|                                           | <ul> <li>A Marca and Level and Alexandrative Marca and Alexandrative<br/>Systems (Concerns consequences), Bacarton<br/>(Fig. 8, New York Concerns, Bacarton,<br/>Concerns, Concerns, Con</li></ul> |
|                                           | Filler 1996 - 1996 - βiller (Er Standard er Patropaleys), på i<br>Filler av 2007 statt (Er 1. Van dars verschund)<br>(Er Standard er Standard er Standard Statisment Statisment<br>Statisment Statisment                                                                                                    |
| Click "OK" to view and download/save your | Paue dis Traffico" automatical "Nea Verbauer Fare of the Particle Restored in a Chine" and Trafficourse                                                                                                    |
|                                           |                                                                                                    |
|                                           |                                                                                                    |
|                                           | 가 가 가 가 가 가 가 가 가 가 가 가 가 가 가 가 가 가 가                                                                                                    |
|                                           | 영감 이상 2 유럽 여러가 관계 관계에 있다. 전체 이가 관계 가격 가격 가<br>가격하는 것은 여자 가려가 가려가 가려가 가려가 가려가 있는 것을 가 다 가려가 있는 것을 가 다 가려가 있다. 이 가 다 가 가 가 가 가 가 가 가 가 가 가 가 가 가 가 가 가                                                                                                    |
|                                           | Utick "OK" to view and download/save your<br>COVA                                                                                                    |

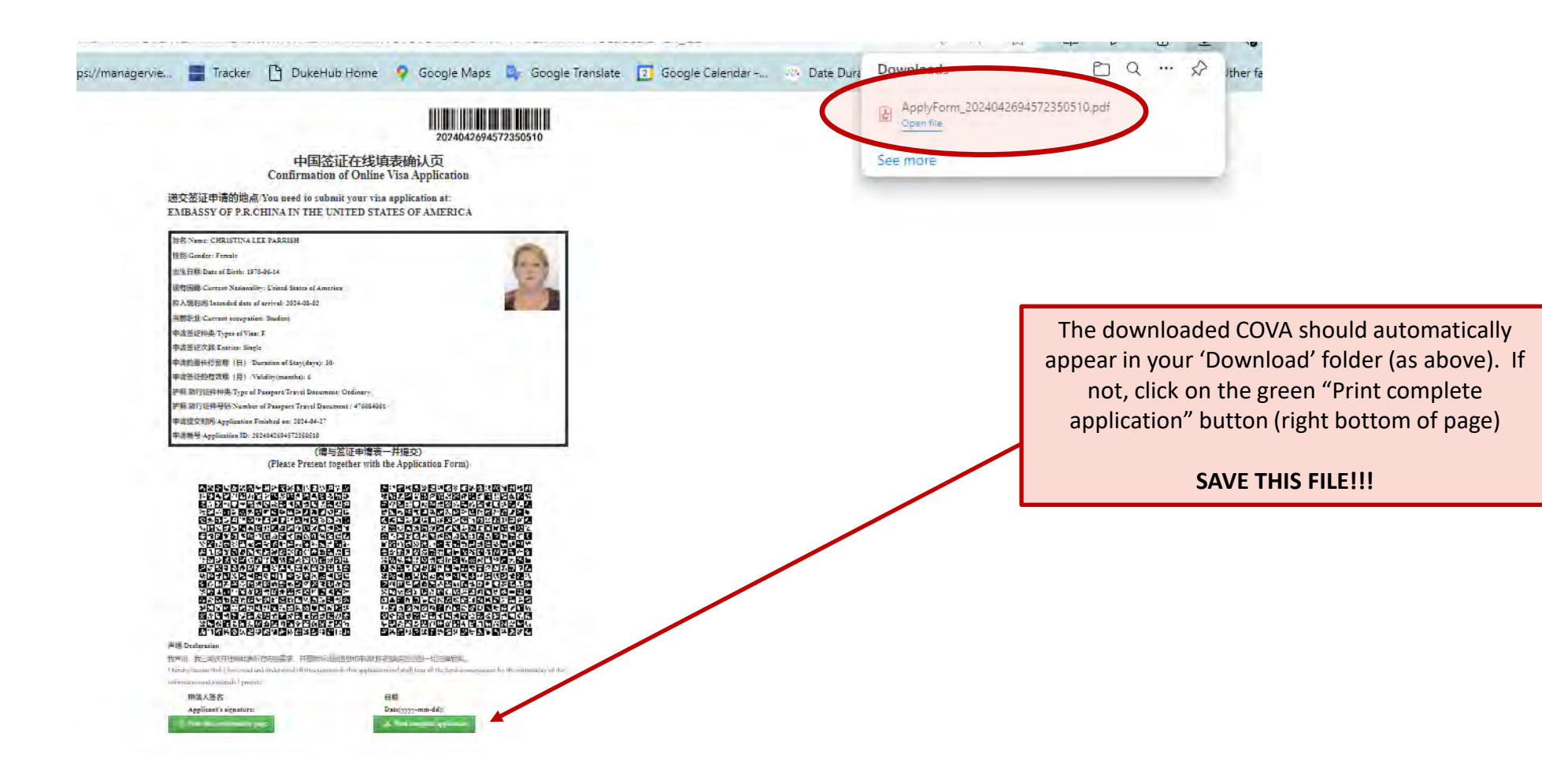

Once you have saved your completed/submitted COVA, print all pages and sign and date IN BLUE INK where indicated on page 1 and 7 (typically)

You are now ready to submit your signed COVA, DKU Invitation and Duke Support Letters, your Where You Stay form and proof of residency (e.g., driver's license color copy) AND YOUR ORIGINAL PASSPORT BOOKLET either to our Expediting Agency or directly to the Embassy/Consulate that serves the region in which you reside.

| 11 Fil/Condors Homalo                                                     |                                                                                                    |                                                                                                    |
|---------------------------------------------------------------------------|----------------------------------------------------------------------------------------------------|----------------------------------------------------------------------------------------------------|
|                                                                           |                                                                                                    | (許知代明)/(Detailed description)                                                                                                    |
| 出生日期/Date of Birth: 1970-06-14                                            |                                                                                                    |                                                                                                    |
| 现有固藉/Current Nationality: United State                                    | is of America                                                                                                    |                                                                                                    |
| 拟入境时间/Intended date of arrival: 2024-0                                    | 18-02                                                                                                    | 6/7                                                                                                    |
| 当前职业/Current occupation: Student                                          |                                                                                                    |                                                                                                    |
| 申请签证种类/Types of Visa: F                                                   |                                                                                                    |                                                                                                    |
| 申请登证次数/Entries: Single                                                    |                                                                                                    |                                                                                                    |
| 申请的最长停留期(日)/ Duration of Stay                                             | (days): 30                                                                                                    |                                                                                                    |
| 申请鉴证的有效期(月)/Validity (months                                              | ): 6                                                                                                    |                                                                                                    |
| 护照/旅行址件种类/Type of Passport/Trave                                          | Document: Ordinary                                                                                                    |                                                                                                    |
| 护照/旅行证件号码/Number of Passport/Tr                                           | avelDocument: 476084001                                                                                                    | 2024042894572350510                                                                                                    |
| 甲诸提交时间/Application Finished on; 20                                        | 24-04-27                                                                                                    | 九、签名及声明 Signature & Declaration                                                                                                    |
| 甲诸编号/Application ID: 20240426945723                                       |                                                                                                    | 9.1 本人填写/For Applicant                                                                                                    |
| (请                                                                        | 与签证申请表一并提交)                                                                                                    | 9.1 A 声明/ Declaration                                                                                                    |
| 뭵슻퀑슻슻슻꼜슻슻슻슻슻슻슻슻슻<br>밙햜슻슻곗껸싥슻슻끹슻슻슻슻슻<br>줂슻슻슻슻슻슻슻슻슻슻슻슻슻슻슻<br>汥슻슻슻슻슻슻슻슻슻슻슻슻슻 | ? 월 도가 문서로 2005년 2005년 2015년 2015년<br>일과 변화로 2015년 2015년 2015                                                                                                    | I here by declare that I have read and understood all the questions in this application and shall bear all the legal consequences for the authenticity of<br>information and materials I provide.<br>我理解, 能否获得鉴证、获得何种鉴证、入境次数以及有效期、停留期等将由领事官员决定,任何不实、误导或集写不完整均可能导致鉴证申请被拒绝<br>被拒绝进入中国。<br>I understand that whether to issue a visa, the type of visa, number of entries, validity and doration of each stay will be determined by consular officials,<br>that any false, misleading or incomplete statement may result in the refusal of a visa for or denial of entry into China.<br>我要你,您在申请加点服务预算领导者审查目表述。 特力收出成者用。                                                                                                    |
|                                                                           |                                                                                                    | In nderstand that express and urgent visa applications need approval of consular officials, and extra fees may apply.            我想解, 最報中國法律, 申请人即使持有中國基证仍有可能被拒绝入考。          In nderstand that, according to Chinese law, applicant may be refused entry into Chine even if a visa is granted.             会的第三十年時表交至位于             金的第三十年時表交至位于             中请人都名             中请人都名             中请人都名             中请人都名             中请人都名             P. CHINA IN THE UNITED             City) to be Chinese evisa issuing anthority.                 P请人都名             Applicant's signature:             Date (yyyy-mm-dd):             2. 代媒人填写/ For person throng runter application on the applicant's behalf             9.2 代媒人填写/ For person throng runter applications on the applicant's behalf             9.2 L 电语/Telephone;                                                                                                    |
|                                                                           | A       A       A | I un derstand that express and urgent visa applications need approval of consular officials, and extra fees may apply.            我要解, 根報中国法律, 申读人即使持有中国鉴证仍有可能被拒绝入考。          I understand that, according to Chinese law, applicant may be refused entry into China even if a visa is granted.             会的生活中 机构更次全位子             金倉            ht application will be submitted at             SATES OF AMERICA             ying plication will be submitted at             ying plication will be submitted at                                                                                                    |
|                                                                           |                                                                                                    | Vinderstand that express and urgent visa applications need approval of consular officials, and extra fees may apply.         Age A. ##+Biz#, ##\Deck#ra +BizEG/rafi#zE0/x.         Tunderstand that, according to Chinese law, applicant may be refused entry into China even if a visa is granted.         Sch Start ##refize#         BitASST OF P. P. CHINA IN THE UNITED         Yin application will be submitted at         BitASST OF P. P. CHINA IN THE UNITED         Yin application will be submitted at         BitASST OF P. P. CHINA IN THE UNITED         City) to be the second of the second of the second o |

Once your passport is returned, here is an example of how to read your CHINA ENTRY VISA

A China Entry Visa is a full-page sticker applied into your Passport Booklet on a page designated for "Visas."

Note: you must have two blank, consecutively numbered "Visa" pages; it states "Visas" on the page; the last 4-pages in U.S. passports are for endorsements, NOT visas and should not be counted as such.

An "Academic Visitor" visa is a Category "F" visa

China Visas become valid on the day of issue and expire at a point – typically 3-months from the issuance date – in the future. The traveler can enter China at any point between these two dates for at least two visits.

Note: if your travel dates shift from what was originally noted in the COVA, that is fine. Any entry after the issuance date and before the 'enter before' date is allowed.

Typically "F" visas are single- or dual-entry, allow for up to a 30-day stay in the country and are valid for entering for up to 3-months.

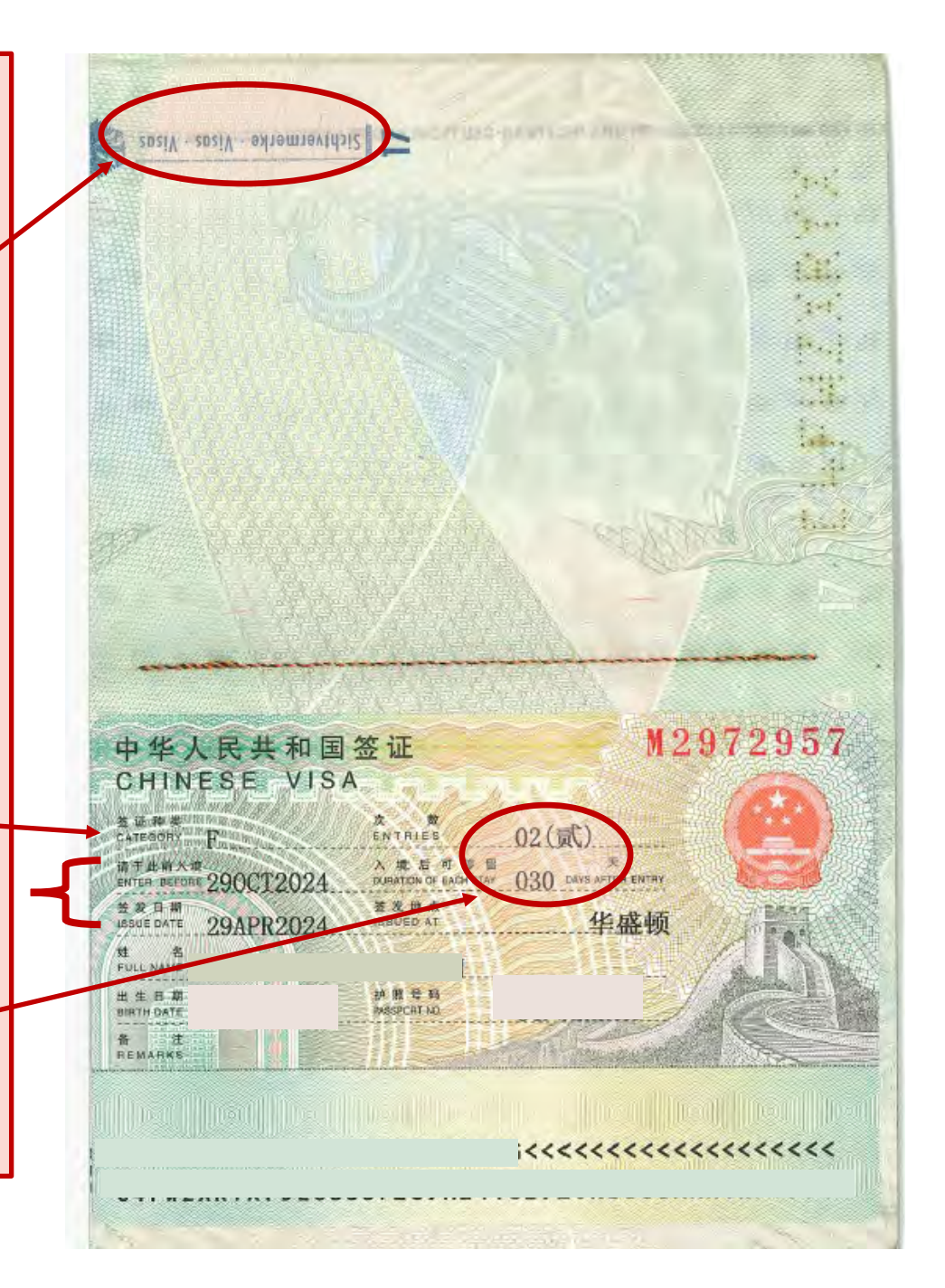